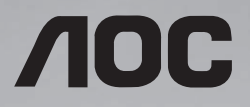

# Sổ hướng dẫn sử dụng 32X8050 43X8050

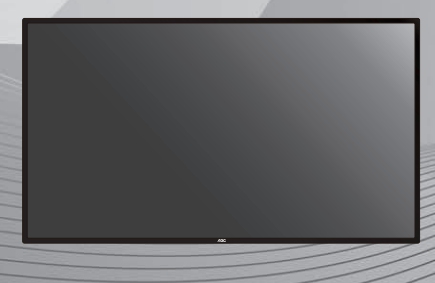

Vui lòng đọc sổ hướng dẫn này trước khi sử dụng và lưu giữ nó để tham khảo sau này.

WWW.AOC.COM ©2019 AOC. Với mọi bản quyền được bảo lưu.

# Hướng dẫn an toàn

Cảnh báo và biện pháp phòng ngừa

TÌM HIỂU CÁC BIỂU TƯỢNG AN TOÀN ÀYN

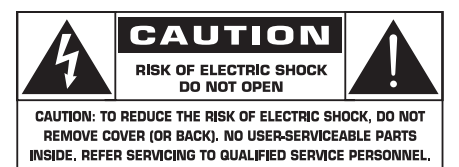

CHÚ Ý: ĐỂ GIẢM NGUY CƠ BỊ ĐIỆN GIẠT, KHÔNG THÁO NẮP BẢO VỆ (HOẶC MẠT SAU). KHÔNG TỰ SỬA CHỮA CÁC BỘ PHẠN BÊN TRONG. LUÔN SỬ DỤNG DỊCH VỤ SỬA CHỮA TỪ NHÂN VIÊN BẢO HÀNH CHUYÊN NGHIỆP.

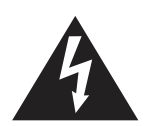

Biểu tượng này cho biết điện áp cao có sẵn bên trong. Thật nguy hiểm khi thực hiện bất kỳ loại tiếp xúc nào với mọi bộ phận bên trong của sản phẩm này.

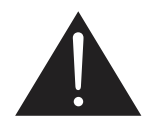

Biểu tượng này cảnh báo bạn rằng tài liệu hướng dẫn quan trọng liên quan đến cách sử dụng và bảo dưỡng đã được gửi kèm theo sản phẩm này.

- CHÚ Ý: Các quy định của FCC/ CSA nêu rõ rằng mọi thay đổi hoặc sửa đồi trái phép đối với thiết bị này có thể vô hiệu hóa quyền sử dụng thiết bị của người dùng.
- CHÚ Ý: Để phòng tránh bị điện giật, chọn thanh rộng của phích cắm khớp với khe cắm rộng và cắm hoàn toàn phích cắm vào.

ĐỀ PHÒNG TRÁNH THIỆT HẠI CÓ THỀ DẪN ĐẾN NGUY CƠ HỎA HOẠN HOẶC ĐIỆN GIẠT, KHÔNG ĐƯỢC ĐỂ THIẾT BỊ NÀY DƯỚI MƯA HOẶC Ở MÔI TRƯỜNG CÓ ĐỘ ẨM QUÁ CAO.

Ở cắm điện cố định phải được lắp đặt gần thiết bị và có thể dễ dàng tiếp cận.

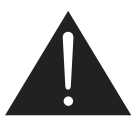

Đọc và thực hiện theo các hướng dẫn sau khi kết nối và sử dụng màn hình thông tin công khai:

- Rút phích cắm màn hình nếu bạn không định sử dụng nó trong thời gian dài.
- Rút phích cắm màn hình nếu bạn cần lau chùi màn hình bằng khăn hơi ẩm ướt. Bạn có thể lau màn hình bằng khăn khô khi đã ngắt nguồn điện. Tuy nhiên, không được sử dụng cồn, dung môi hoặc chất lỏng có gốc amoniac.
- Tham khảo ý kiến kỹ thuật viên bảo hành nếu màn hình không hoạt động bình thường khi bạn đã thực hiện theo các hướng dẫn trong sổ hướng dẫn sử dụng này.
- Chỉ nhân viên bảo hành chuyên nghiệp mới được quyền mở vỏ bọc màn hình.
- Không đặt màn hình trực tiếp dưới ánh nắng mặt trời và tránh xa bếp lò hoặc mọi nguồn nhiệt khác.
- Di chuyển mọi đồ vật có thể rơi vào các lỗ thông gió hoặc ngăn cản quá trình làm mát thích hợp của các linh kiện điện tử bên trong màn hình.
- Không bịt kín các lỗ thông gió trên vỏ màn hình.
- Giữ màn hình luôn khô ráo. Để tránh bị điện giật, không đặt màn hình dưới mưa hoặc nơi có độ ẩm quá cao.
- Nếu tắt màn hình bằng cách rút dây nguồn, hãy đợi 6 giây trước khi cắm lại cáp nguồn để hoạt động bình thường.

- Để tránh nguy cơ bị điện giật hoặc hỏng vĩnh viễn màn hình, không đặt màn hình dưới mưa hoặc nơi có độ ẩm quá cao.
- Đảm bảo đặt màn hình ở gần nơi dễ tiếp cận phích cắm và ổ cắm điện.
- QUAN TRONG: Luôn kích hoạt trình bảo vệ màn hình trong khi dùng ứng dụng của bạn. Nếu ảnh tĩnh có độ tương phản cao vẫn hiển thi trên màn hình trong một thời gian dài, nó có thể để lại hiện tượng 'ảnh ảo' hoặc 'ảnh bóng ma' ở phía trước màn hình. Đây là hiện tượng phổ biến được gây ra bởi những khiếm khuyết vốn có trong công nghệ LCD. Trong hầu hết các trường hợp, hiện tương "ảnh ảo" sẽ biến mất dần trong một thời gian sau khi nguồn đã được tắt. Lưu ý rằng hiên tương ảnh ảo có thể không được sửa chữa và không được bảo hành theo chính sách bảo hành.

## Hướng dẫn an toàn quan trọng

- 1. Đọc các hướng dẫn này.
- 2. Lưu giữ các hướng dẫn.
- 3. Chú ý mọi cảnh báo.
- 4. Thực hiện theo mọi hướng dẫn.
- Không sử dụng thiết bị này gần nơi có nước.
- 6. Chỉ lau thiết bị bằng khăn khô.
- Không bịt kín bất kỳ lỗ thông khí nào. Lắp đặt theo các hướng dẫn của nhà sản xuất.
- Không lắp đặt gần bất kỳ nguồn nhiệt nào như thiết bị tản nhiệt, cửa điều nhiệt, bếp lò hoặc thiết bị khác (kể cả máy khuếch đại) vốn tạo ra nhiệt.
- 9. Không vô hiệu hóa mục đích an toàn của phích cắm phân cực hoặc phích cắm tiếp đất. Phích cắm phân cực có hai chấu, trong đó có một chấu lớn hơn chấu còn lại. Phích cắm tiếp đất có hai chấu và một chấu thứ ba dùng để tiếp đất. Chấu lớn hoặc chấu thứ ba được cung cấp nhằm đảm bảo an toàn cho bạn. Nếu phích cắm được

cấp không vừa ổ cắm điện của bạn, hãy thảo luận với thợ điện để thay ổ cắm cũ.

- Không giậm lên dây điện hoặc để dây bị kẹp chặt tại phích cắm, đặt ở nơi thuận tiện, và chỉ rõ đầu ra từ thiết bị.
- Chỉ nên sử dụng các phụ tùng/phụ kiện theo quy định của nhà sản xuất.
- 12. Chỉ dùng thiết bị với xe đẩy, đế giữ, giá ba chân, giá đỡ hoặc bàn được quy định bởi nhà sản xuất hoặc được bán kèm theo thiết bị. Nếu sử dụng phương tiện vận chuyển, hãy chú ý khi di chuyển có sự kết hợp giữa phương tiện vận chuyển và thiết bị để tránh bị chấn thương khi bị lật.

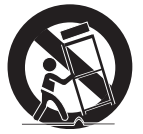

- Rút phích cắm thiết bị khi đang có bão kèm sấm sét hoặc khi không sử dụng trong thời gian dài.
- 14. Hãy liên hệ nhân viên bảo trì lành nghề cho các dịch vụ sửa chữa. Dịch vụ bảo trì là cần thiết khi thiết bị hỏng dưới mọi hình thức, chẳng hạn như cáp nguồn hoặc phích cắm bị hỏng, chất lỏng đổ vào hoặc các vật khác rơi vào thiết bị, thiết bị được đặt dưới mưa hoặc ở nơi ẩm ướt, không hoạt động bình thường hoặc bị rơi xuống đất.
- 15. Pin (pin đã lắp sẵn) không được đặt gần nguồn nhiệt quá nóng như ánh nắng mặt trời, lửa và nguồn nhiệt tương tự.
- 16. CÔNG TẮC NGUỒN ĐIỆN CHÍNH toàn cực được sử dụng làm thiết bị ngắt kết nối; vị trí trên thiết bị & chức năng của công tắc sẽ được mô tả và công tắc sẽ vẫn sẵn sàng hoạt động

- CẢNH BÁO: ĐỂ GIẢM NGUY CƠ XẢY RA HỎA HOẠN HOẶC ĐIỆN GIẠT, KHÔNG ĐẶT THIẾT BỊ NÀY DƯỚI MƯA HOẶC Ở MÔI TRƯỜNG CÓ ĐỘ ẨM CAO.
- CẢNH BÁO: Không được đặt thiết bị ở nơi có nước chảy nhỏ giọt hoặc bắn tung tóe và không đặt lên thiết bị các vật dụng chứa đầy chất nước như bình hoa.
- CẢNH BÁO: Pin (pin đã lắp sẵn) không được đặt gần nguồn nhiệt quá nóng như ánh nắng mặt trời, lửa và nguồn nhiệt tương tự.
- CẢNH BÁO: Phích cắm nguồn điện chính hoặc đầu nối thiết bị được sử dụng như thiết bị ngắt kết nối, do đó thiết bị ngắt kết nối sẽ vẫn sẵn sàng hoạt động.
- CẢNH BÁO: Để phòng tránh sự cố cháy lan, hãy luôn đặt các loại đèn cầy hoặc ngọn lửa khác xa khỏi sản phẩm này.

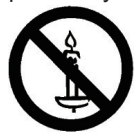

- CẢNH BÁO: Để ngăn ngừa thương tích, thiết bị này phải được gắn chặt vào sàn/ tường nhà theo hướng dẫn lắp đặt.
- CẢNH BÁO: Thiết bị Loại I sẽ được kết nối với ổ cắm nguồn điện chính bằng kết nối tiếp đất có khả năng bảo vệ.

#### CẢNH BÁO

Đừng bao giờ đặt tivi ở vị trí không ổn định. Tivi có thể rơi, gây thương tích cá nhân nghiêm trọng hoặc tử vong. Có thể tránh được nhiều thương tích, đặc biệt là trẻ nếu áp dụng các biện pháp phòng ngừa đơn giản sau:

- Sử dụng các loại tủ hoặc giá đỡ được khuyên dùng bởi nhà sản xuất tivi.
- Chỉ dùng vật dụng có thể đỡ tivi một cách an toàn.
- Đảm bảo tivi không được treo nhô ra ngoài gờ vật dụng đỡ.
- Không được đặt tivi trên vật dụng cao (như tủ chén hoặc tủ sách) nếu không gắn chặt cả vật dụng và tivi vào giá đỡ thích hợp.
- Không đặt tivi trên khăn hoặc các vật liệu khác có thể được đặt ở giữa tivi và vật dụng đỡ.
- Dạy trẻ ý thức về các nguy cơ khi trèo lên đồ nội thất để tiếp cận tivi hoặc các nút điều khiển tivi.

Nếu tivi hiện tại của bạn đang được giữ lại và di chuyển vị trí, bạn cũng nên xem xét các biện pháp an toàn vừa nêu.

CHÚ Ý: Những hướng dẫn bảo trì này chỉ áp dụng cho nhân viên bảo trì chuyên nghiệp. Để giảm nguy cơ bị điện giật, không thực hiện bất kỳ hoạt động sửa chữa nào khác ngoài các hoạt động có trong hướng dẫn sử dụng, trừ khi bạn đủ điều kiện chuyên môn để thực hiện như vậy. CHÚ Ý: Áp suất âm thanh quá mức từ các loại tai nghe có thể làm mất thính giác. Việc điều chỉnh tối ta bộ hòa âm sẽ tăng điện áp đầu ra của các loại tai nghe và mức áp suất âm thanh. Do đó, để bảo vệ thính giác của bạn, hãy điều chỉnh bộ hòa âm ở mức phù hợp.

## Thải bỏ màn hình sau khi hết hạn sử dụng

Màn hình thông tin công cộng mới của bạn chứa các vật liệu có thể tái chế và tái sử dụng. Các công ty chuyên dụng có thể tái chế sản phẩm của bạn để tăng số lượng chất thải có thể tái sử dụng và giảm thiểu số lượng rác thải cần xử lý.

Hãy tìm hiểu thêm về các quy định tại địa phương về cách thải bỏ màn hình cũ của bạn từ đại lý bán hàng.

#### (Dành cho khách hàng tại Canađa và Mỹ)

Sản phẩm này có thể chứa chì và/hoặc thủy ngân. Hãy thải bỏ theo quy định của địa phương - tiểu bang và liên bang. Để biết thêm thông tin về cách tái chế, hãy truy cập www.eia.org (Sáng kiến giáo dục tiêu dùng)

#### Thiết bị rác thải điện và điện tử bị-WEEE

#### Lưu ý đối với người dùng hộ gia đình tư nhân thuộc Liên minh Châu Âu

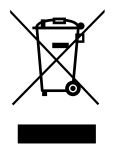

Nhãn ghi này in trên sản phẩm hoặc trên thùng đựng sản phẩm có hình minh họa rằng - theo Chỉ thị châu Âu 2012/19/EC vốn giám sát các thiết bị điện và điện tử - sản phẩm này không được thải bỏ cùng với rác thải gia đình thông thường. Bạn phải có trách nhiệm thải bỏ thiết bị này thông qua trạm thu gom thiết bị rác thải điện và điện tử quy định. Để xác định các địa điểm vứt rác thải điện và điện tử như vừa nêu, hãy liên hệ với văn phòng chính quyền tại địa phương của bạn, tổ chức xử lý rác thải vốn phục vụ gia đình của bạn hoặc cửa hàng nơi bạn đã mua sản phẩm.

#### Chỉ thị tái chế sau khi hết hạn sử dụng

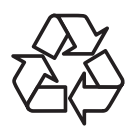

Màn hình thông tin công cộng mới của bạn chứa các vật liệu có thể tái chế để sử dụng cho người dùng mới.

Hãy thải bỏ màn hình theo tất cả các quy định của Địa phương, Tiểu bang và Liên bang.

# Mục lục

| 1. | Mở thùng đựng và lắp đặt1 |                                                                                   |  |  |
|----|---------------------------|-----------------------------------------------------------------------------------|--|--|
|    | 1.1.                      | Mở thùng1                                                                         |  |  |
|    | 1.2.                      | Phụ kiện đóng gói1                                                                |  |  |
|    | 1.3.                      | Lưu ý lắp đặt1                                                                    |  |  |
|    | 1.4.                      | Gắn lên tường2                                                                    |  |  |
| 2. | Bộ ph                     | ận và chức năng4                                                                  |  |  |
|    | 2.1.                      | Bảng điều khiển4                                                                  |  |  |
|    | 2.2.                      | Thiết bị đầu cuối vào/ra5                                                         |  |  |
|    | 2.3.                      | Điều khiển từ xa6                                                                 |  |  |
| 3. | Kết nă                    | ối thiết bị ngoại vi8                                                             |  |  |
|    | 3.1.                      | Kết nối thiết bị ngoại vi (DVD/<br>VCR/VCD)8                                      |  |  |
|    | 3.2.                      | Kết nối máy tính8                                                                 |  |  |
|    | 3.3.                      | Kết nối USB10                                                                     |  |  |
| 4. | Thao                      | tác11                                                                             |  |  |
|    | 4.1.                      | Giới thiệu Media Player: 11                                                       |  |  |
|    | 4.2.                      | Phát trình đọc PDF13                                                              |  |  |
|    | 4.3.                      | Giới thiệu phần mềm Cloud<br>CMS15                                                |  |  |
|    | 4.4.                      | Hướng dẫn chuyển đổi giao<br>diện trình khởi động và ứng<br>dụng AOC cloud CMS 16 |  |  |
|    | 4.5.                      | Hướng dẫn phát tự động của<br>U Player18                                          |  |  |
|    | 4.6.                      | Hướng dẫn sao chép và phát<br>lại tập tin đĩa U19                                 |  |  |
|    | 4.7.                      | Tùy chỉnh ứng dụng19                                                              |  |  |
| 5. | Menu                      | OSD 20                                                                            |  |  |
|    | 5.1.                      | Điều hướng menu OSD20                                                             |  |  |
|    | 5.2.                      | Thao tác trên menu OSD:21                                                         |  |  |
| 6. | Tươn                      | g thích thiết bị USB25                                                            |  |  |
| 7. | Chế độ nguồn vào28        |                                                                                   |  |  |
| 8. | Vệ sir<br>8.1.<br>8.2.    | nh và khắc phục sự cố                                                             |  |  |
| 9. | Thông                     | g số kỹ thuật                                                                     |  |  |

Vì sổ hướng dẫn sử dụng này chỉ mang tính tham khảo, hãy tham khảo sản phẩm thực tế.

# 1. Mở thùng đựng và lắp đặt

# 1.1. Mở thùng

- Sản phẩm này được đóng gói trong thùng các tông cùng với các phụ kiện tiêu chuẩn.
- Mọi phụ kiện tùy chọn khác có thể được đóng gói riêng.
- Cần ít nhất hai (2) người lớn để di chuyển màn hình.
- Sau khi mở thùng các tông, đảm bảo có đầy đủ các bộ phận bên trong và chúng phải ở trong tình trạng tốt.

# 1.2. Phụ kiện đóng gói

Hãy kiểm tra xem bạn có nhận đủ các món sau đây trong thùng đựng hay không:

Dây nguồn

- Màn hình LCD
- Sổ hướng dẫn sử dụng
- Điều khiển từ xa cùng các viên pin AAA
- Dây nguồn
- Cáp HDMI
- Bộ giá treo tường
- Biểu tượng

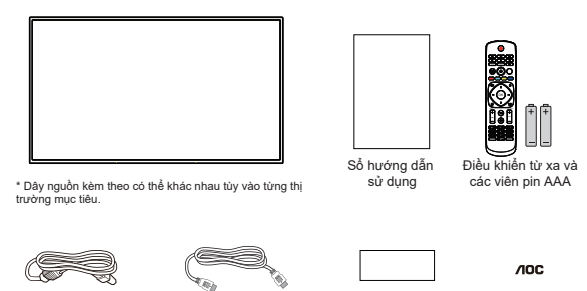

\* Các món hàng có thể không giống nhau ở các địa điểm khác nhau

Bô giá treo tường

Biểu tương

Cáp HDMI

\* Thiết kế màn hình và các phụ kiện có thể khác với hình ảnh minh họa.

GHI CHÚ:

- Đối với tất cả các khu vực khác, hãy sử dụng dây nguồn phù hợp với điện áp AC của ổ cắm điện tuân thủ và được chấp nhận theo các quy định an toàn của từng quốc gia cụ thể.
- Giữ lại các vật liệu đóng gói sau khi mở thùng sản phẩm.

# 1.3. Lưu ý lắp đặt

- Chỉ sử dụng cáp nguồn được gửi kèm với sản phẩm này. Nếu cần sử dụng dây điện nối dài, hãy tham khảo ý kiến đại lý bảo hành của bạn.
- Sản phẩm nên được lắp đặt trên bề mặt phẳng để tránh bị lật nghiêng. Cần chừa một khoảng trống giữa mặt sau sản phẩm và tường để thông gió thích hợp. Không lắp đặt sản phẩm trong nhà bếp, phòng tắm hoặc nơi tiếp xúc với độ ẩm; nếu không, tuổi thọ của các bộ phận bên trong có thể bị rút ngắn.
- Không lắp đặt sản phẩm ở độ cao từ 3000m trở lên. Nếu không, sản phẩm có thể gặp các sự cố hoạt động.

# 1.4. Gắn lên tường

Để gắn màn hình này lên tường, bạn sẽ phải có một bộ giá treo tường chuẩn (có bán sẵn trên thị trường). Chúng tôi khuyên bạn nên sử dụng giao diện giá treo tường tuân thủ tiêu chuẩn TUV-GS và/hoặc UL1678 ở Bắc Mỹ.

#### 32X8050

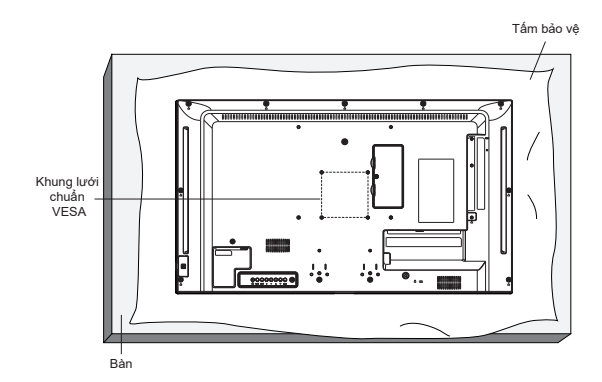

#### 43X8050

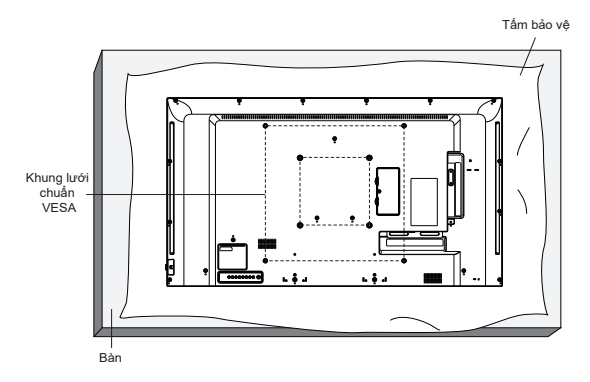

- Đặt một tấm bảo vệ lên bàn được bọc xung quanh màn hình khi đóng gói bên dưới bề mặt màn hình để không làm trầy xước mặt màn hình.
- Đảm bảo bạn có đầy đủ mọi phụ kiện để lắp đặt màn hình này (giá treo tường, giá treo trần, giá để bàn, v.v..).
- 3. Thực hiện theo các hướng dẫn kèm theo bộ giá lắp đặt cơ bản. Việc không tuân thủ đúng quy trình lắp đặt có thể dẫn đến hư hỏng thiết bị hoặc gây thương tích cho người dùng hoặc người lắp đặt. Chính sách bảo hành sản phẩm không bao gồm thiệt hại do lắp đặt không đúng.
- 4. Đối với bộ giá treo tường, hãy sử dụng loại vít lắp đặt M6 (có chiều dài hơn 10 mm so với độ dày của giá lắp) và siết chặt chúng.

#### 1.4.1. Khung lưới chuẩn VESA

| 32X8050 | 100(Ngang) x 100(Dọc) mm |  |
|---------|--------------------------|--|
| 1388050 | 200(Ngang) x 200(Dọc) mm |  |
| 4370030 | 400(Ngang) x 400(Dọc) mm |  |

#### Chú ý:

#### Để phòng ngừa màn hình bị rơi:

- Để lắp đặt lên tường hoặc trần nhà, chúng tôi khuyên bạn nên lắp màn hình bằng các khung giá đỡ kim loại có bán sẵn trên thị trường. Để biết hướng dẫn chi tiết về cách lắp đặt, hãy tham khảo hướng dẫn kèm theo khung giá đỡ tương ứng.
- Để giảm nguy cơ thương tích và thiệt hại do rơi màn hình trong trường hợp động đất hoặc thiên tai khác, hãy nhớ tham khảo ý kiến nhà sản xuất khung giá đỡ để biết vị trí lắp đặt.

#### Yêu cầu thông gió cho khoảng trống che phủ

Để cho phép nhiệt phân tán, hãy chừa khoảng trống giữa hai vật dụng xung quanh như trong sơ đồ bên dưới.

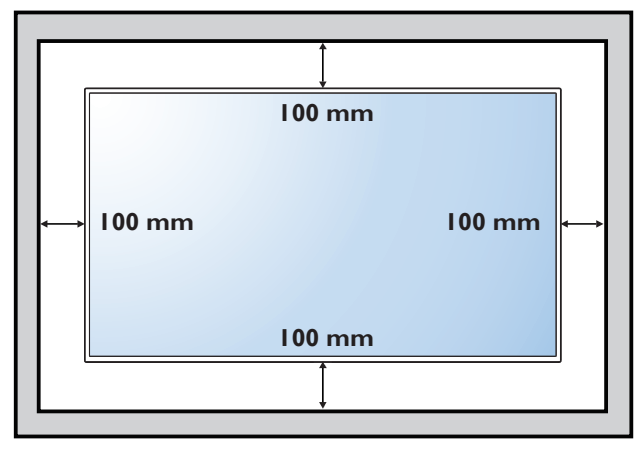

# Bộ phận và chức năng

# 2.1. Bảng điều khiển

#### 32X8050

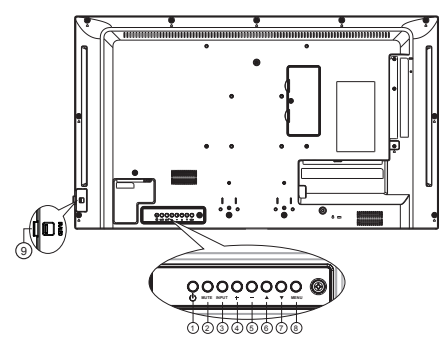

#### 43X8050

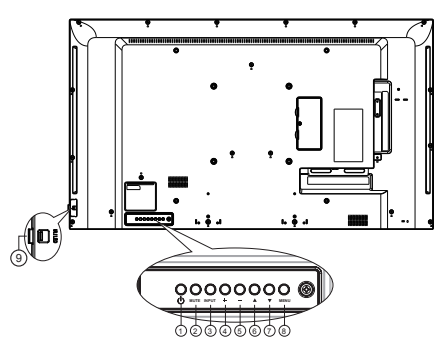

## ① Nút [小]

Bật màn hình hoặc chuyển màn hình sang chế độ chờ.

## 2 Nút [MUTE (TẮT ÂM)]

Tắt hoặc bật lại âm.

#### ③ Nút [INPUT (NGUỒN VÀO)]

- Chọn nguồn vào khi menu OSD tắt.
- Trở về mức OSD trước khi menu OSD bật.

## 4 Nút [+]

- Chuyển sang mục bên phải khi menu OSD tắt.
- Tăng mức điều chỉnh trong khi menu OSD bật.

# 5 Nút [—]

- Chuyển sang mục bên trái khi menu OSD tắt.
- Giảm mức điều chỉnh trong khi menu OSD bật.

# 6 Nút [▲]

Chuyển thanh đánh dấu lên để điều chỉnh mục vừa chọn trong khi menu OSD bật.

## ⑦ Nút [▼]

Chuyển thanh đánh dấu xuống để điều chỉnh mục vừa chọn trong khi menu OSD bật.

## (8) Nút [MENU (TRÌNH ĐƠN)]

Vào menu phụ tiếp theo khi menu OSD bật hoặc để kích hoạt menu OSD khi menu OSD tắt.

#### ③ Cảm biến điều khiển từ xa và đèn báo trạng thái nguồn điện

- Thu các tín hiệu lệnh từ điều khiển từ xa.
- Cho biết trạng thái hoạt động của màn hình.

2.2. Thiết bị đầu cuối vào/ra 32X8050

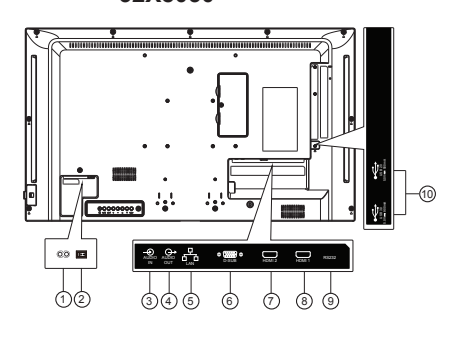

6 VGA IN (D-Sub)

Đầu vào video VGA.

(7) HDMI2 IN / (8) HDMI1 IN Kết nối với thiết bị nguồn qua cáp HDMI.

#### (9) **RS232**

Nhận các tín hiệu lệnh từ thiết bị RS232 bên ngoài.

#### 10 CÔNG USB

Kết nối với thiết bị lưu trữ USB.

43X8050

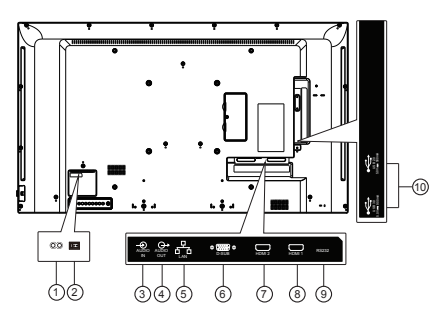

# **1** AC IN

Đầu vào nguồn AC từ ổ cắm trên tường.

#### ② CÔNG TẮC NGUỒN ĐIỆN CHÍNH Bật hoặc tắt nguồn điện chính.

- (3) AUDIO IN (ĐẦU VÀO ÂM THANH) Đầu vào âm thanh cho nguồn VGA (điện thoại âm thanh nổi 3.5 mm).
- (4) AUDIO OUT (ĐẦU RA ÂM THANH) Đầu ra âm thanh cho thiết bị AV bên ngoài.
- 5 LAN (MẠNG LAN) Chức năng internet.

# 2.3. Điều khiển từ xa

#### 2.3.1. Các chức năng chung

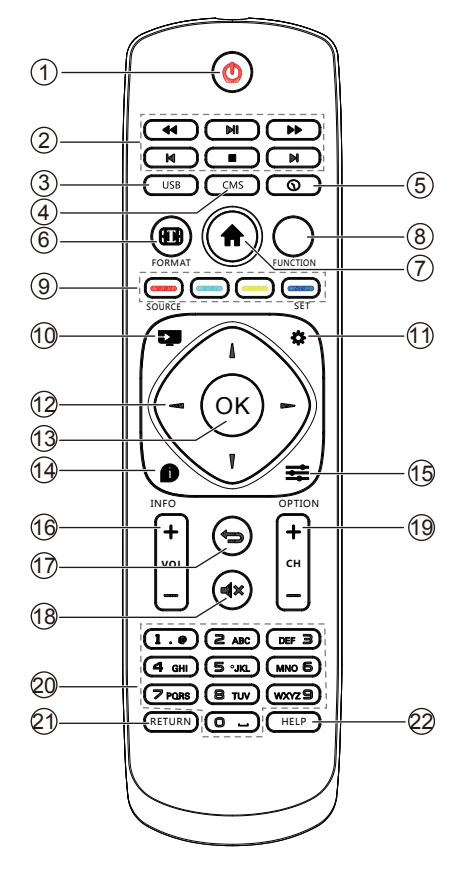

# 1 [U] Nút NGƯỒN

Bật màn hình hoặc chuyển màn hình sang chế độ chờ.

Nhấn giữ nút NGUÔN cho đến khi tắt nguồn.

#### 2 Nút [PHÁT]

Điều khiển phát lại các tập tin đa phương tiện.

#### 3 Nút [USB]

Vào nguồn USB.

#### 4 Nút [CMS]

Vào ứng dụng Cloud CMS.

#### 5 [1] Nút Thời gian

Vào menu OSD Time Setup (Cài đặt giờ).

6 []] Nút FORMAT (ĐỊNH DẠNG)

Bị giới hạn

#### 7 [**†**] Nút HOME

Vào các công cụ đầu tiên trên Trình khởi động Android.

**8 Nút FUNCTION (CHỨC NĂNG)** 

Bị giới hạn

- [ ] [ ] [ ] Các nút MÀU SẮC Bị giới hạn
- (1) [-----] Nút Nguồn tín hiệu Chọn nguồn tín hiệu vào.
- 1 [🎝 ] Nút Cài đặt

Truy nhập menu OSD.

## 12 [] [] [-] [-]Nút ĐIỀU HƯỚNG

Nút điều hướng lên, xuống, sang trái và phải.

#### (13) Nút [OK]

Xác nhận mục nhập hoặc lựa chọn.

⑭ [🇊 ] Nút INFO (THÔNG TIN)

Hiển thị menu OSD thông tin.

#### 15 [=] Nút OPTIONS (TÙY CHỌN)

Truy cập các tùy chọn hiện có sẵn cho Đầu vào media/Trình phát PDF/Ứng dụng Cloud CMS.

## 16 [+] [-] Nút ÂM LƯỢNG

Chỉnh mức âm lượng.

## 17 [**1**] Nút TRỞ Về

Trở về trang trước hoặc thoát khỏi chức năng trước đó.

## 18 [IC] Nút TẤT ÂM

Tắt hoặc bật lại âm lượng.

- (19 [+] [-] Nút Chọn kênh Bị giới hạn
- 20 Nút [Số]

Nhập số hoặc văn bản

- (21) Nút [RETURN (TRỞ VÈ)] Bị giới hạn
- 22 Nút [HELP (TRỢ GIÚP)] Bị giới hạn

6

## 2.3.2. Lắp pin vào điều khiển từ xa

Điều khiển từ xa được cấp nguồn bằng hai cục pin AAA 1.5V.

Để lắp đặt hoặc thay pin:

- 1. Ấn rồi trượt nắp đậy để mở.
- 2. Lắp pin với cực (+) và (-) chính xác.
- 3. Đậy nắp pin lại.

#### Chú ý:

Việc sử dụng pin không đúng cách có thể gây rò rỉ hoặc cháy nổ. Đảm bảo tuân thủ các hướng dẫn sau:

- Lắp các viên pin "AAA" với cực (+) và (-) chính xác.
- Không được kết hợp các pin khác.
- Không sử dụng kết hợp giữa pin mới và pin đã qua sử dụng. Nếu không, nó có thể gây rò rỉ hoặc rút ngắn tuổi thọ pin.
- Tháo ngay các viên pin đã dùng cạn để phòng tránh bị rò rỉ pin vào ngăn chứa. Đừng chạm vào axit chảy ra từ pin, vì nó có thể làm tổn thương da của bạn.

LƯU Ý: Tháo pin ra khỏi ngăn chứa khi không sử dụng trong thời gian dài.

## 2.3.3. Cầm điều khiển từ xa

- Không làm rơi hoặc gây va đập cho điều khiển từ xa.
- Không để bất kỳ chất lỏng nào chảy vào bên trong điều khiển từ xa. Nếu nước đã chảy vào điều khiển từ xa, hãy lau sạch ngay điều khiển từ xa bằng khăn khô.
- Không đặt điều khiển từ xa gần các nguồn nhiệt và hơi nước.
- Không tìm cách tháo rời điều khiển từ xa, trừ khi bạn cần lắp pin vào.

## 2.3.4. Phạm vi hoạt động của điều khiển từ xa

Trỏ mặt trước phía trên điều khiển từ xa vào cảm biến từ xa trên màn hình khi bạn nhấn các nút.

LƯU Ý:

Điều khiển từ xa có thể không hoạt động thích hợp khi cảm biến điều khiển từ xa trên màn hình được đặt trực tiếp dưới ánh nắng mặt trời hoặc ánh sáng cường độ cao, hoặc khi có vật cản giữa điều khiển từ xa và cảm biến từ xa của màn hình.

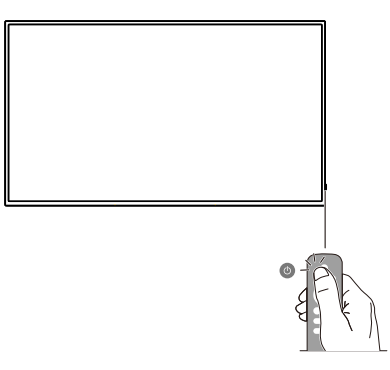

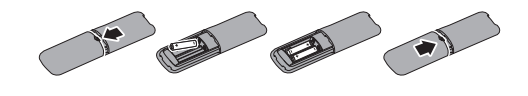

- 3. Kết nối thiết bị ngoại vi
- 3.1. Kết nối thiết bị ngoại vi (DVD/VCR/VCD)
- 3.1.1. Sử dụng đầu vào video HDMI

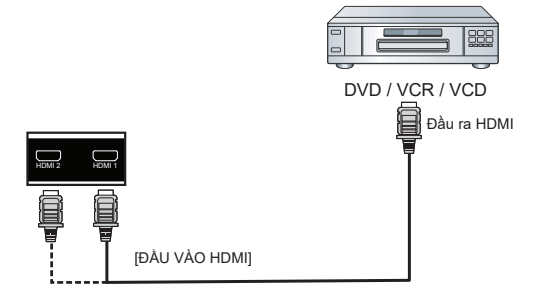

- 3.2. Kết nối máy tính
- 3.2.1. Sử dụng đầu vào HDMI

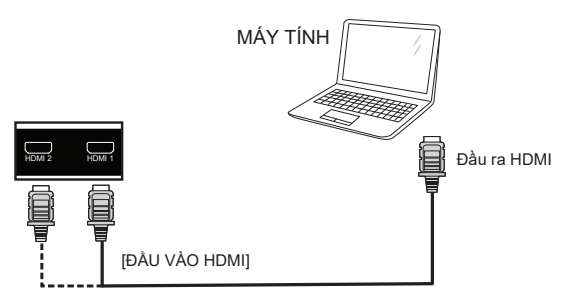

3.2.2. Sử dụng đầu vào VGA

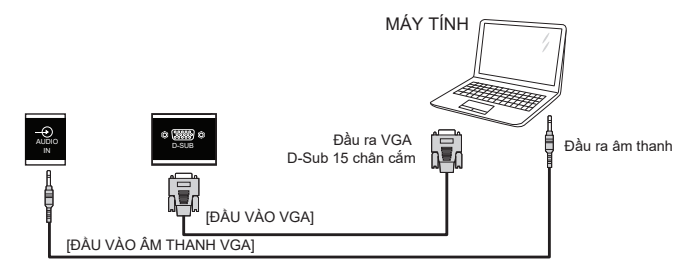

# 3.2.3. Hiển thị kết nối điều khiển

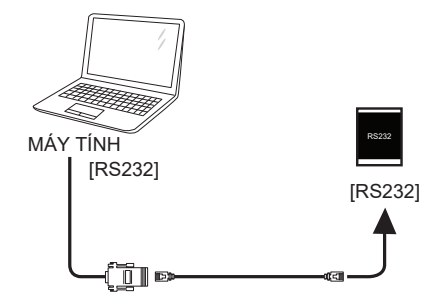

3.2.4. Sử dụng giao diện mạng

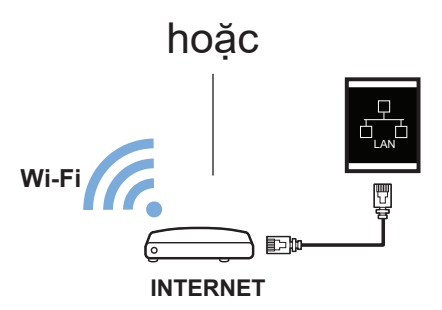

3.2.5. Kết nối các thiết bị âm thanh ngoại vi.

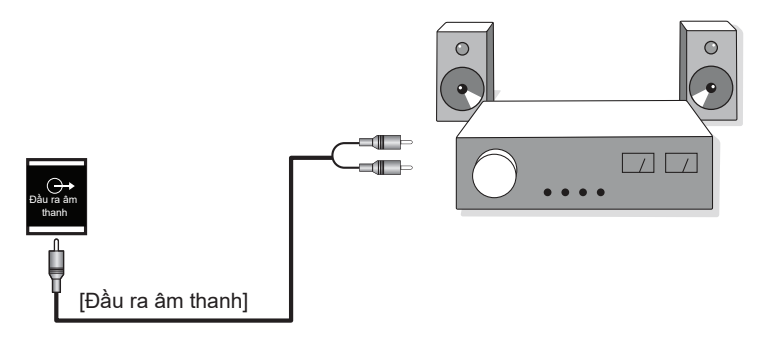

# 3.3. Kết nối USB

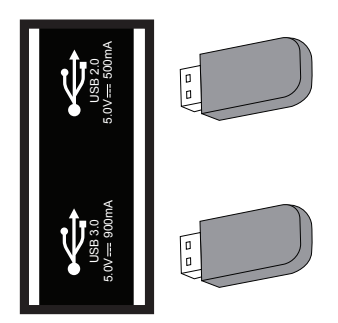

# 4. Thao tác

## 4.1. Giới thiệu Media Player:

 Trang đầu của Media player (Trình phát đa phương tiện) - trang này chứa ba mục: "Play (Phát)", "Compose (Biên soạn)" và "Settings (Cài đặt)". Play (Phát): chọn để phát d.sách nhạc. Compose (Biên soạn): chỉnh sửa d.sách nhạc.

Settings (Cài đặt): cài nội dung phát lại.

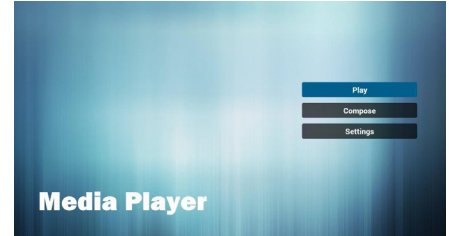

 Chọn Play (Phát) trên trang chủ và trước tiên bạn nên chọn d.sách nhạc cần phát giữa TẬP TIN 1 và TẬP TIN 7. Biểu tượng bút chì cho biết d.sách nhạc không bị trống.

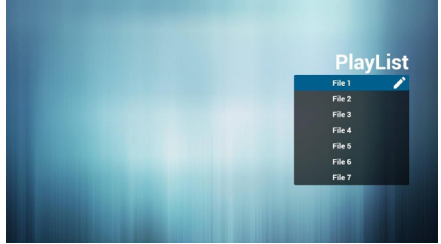

 Chọn "Compose (Biên soạn)" trên trang chủ và trước tiên bạn nên chọn d.sách phát cần chỉnh sửa giữa TẬP TIN 1 và TẬP TIN 7.

Biểu tượng bút chì cho biết d.sách nhạc không bị trống.

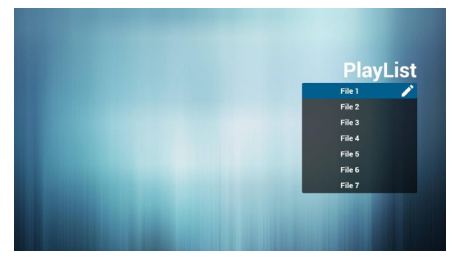

 Nếu bạn chọn d.sách nhạc trống, ứng dụng sẽ hướng dẫn bạn chọn nguồn đa phương tiện.

Mọi tập tin đa phương tiện nên được đặt vào thư mục gốc. Ví dụ:

- Video tại/gốc/phim/
- Ånh/gốc/hình ảnh/
- Nhạc/gốc/nhạc/

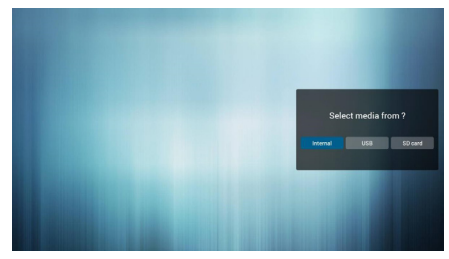

 Bạn có thể chỉnh sửa hoặc xóa d.sách nhạc không trống, chỉ cần chọn d.sách nhạc mong muốn bằng các biểu tượng bút chì.

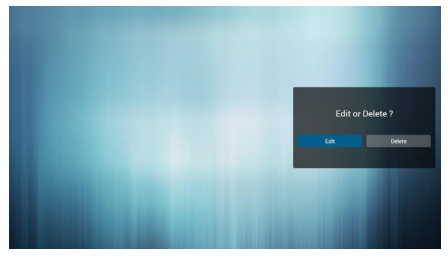

 Bạn có thể đổi tên d.sách nhạc, chỉ cần nhập tên mới sau khi nhấn phím "OPTIONS (TÙY CHỌN)" trên điều khiển từ xa.

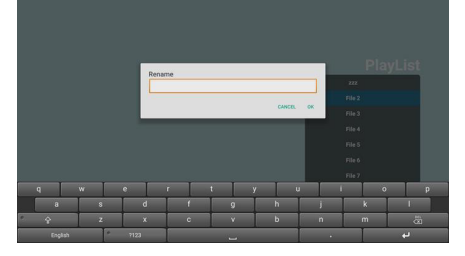

7. Sau khi bắt đầu chỉnh sửa d.sách nhạc, bạn sẽ nhìn thấy màn hình sau.

Source (Nguồn tín hiệu) - tập tin thiết bị lưu trữ.

Playlist (D.sách nhạc) - tập tin danh sách nhạc.

Có số 4 tương ứng với biểu tượng nút điều khiển từ xa. Phím tùy chọn - bắt đầu cuộn Phím Play (Phát) - phát các tập tin đa phương tiện.

Phím lnfo (Thông tin) - hiển thị thông tin đa phương tiện.

Phím Ok - chọn/bỏ chọn tập tin.

7-1 trong thanh cuộn có thể giúp bạn thực hiện các mục sau:

- Select all (Chọn tất cả): Chọn tất cả các tin lưu trữ.

- Delete all (Xóa tất cả): Xóa tất cả các tập tin d.sách nhạc.

- Add/Remove (Thêm/Xóa): Cập nhật từ d.sách nhạc.

Sort (Sắp xếp): Sắp xếp danh sách nhạc.
 Save/Abort (Lưu/Hủy bỏ): Lưu trữ hoặc

tạm dừng danh sách nhạc. - Back (Trở về): Quay trở lại.

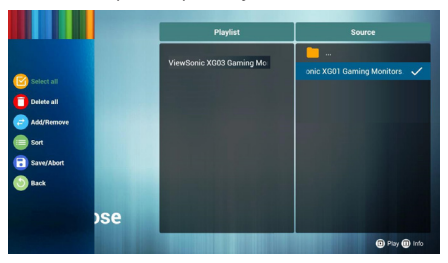

 Nếu đang truy cập thanh cuộn, hãy chọn "Sort (Sấp xếp)" và bạn có thể thay đổi thứ tự từng tập tin.

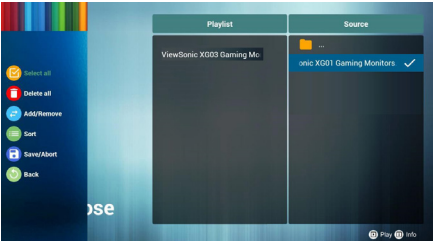

 Khi chọn thông tin tập tin mong muốn và nhấn nút, bạn có thể xem được thông tin chi tiết.

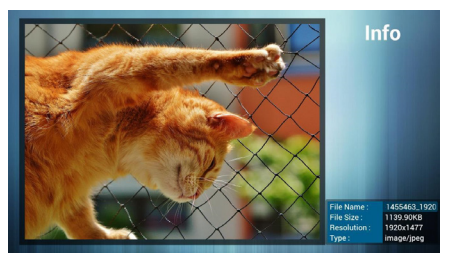

 Khi chọn tập tin mong muốn và nhấn nút phát, bạn có thể phát trực tiếp tập tin đa phương tiện.

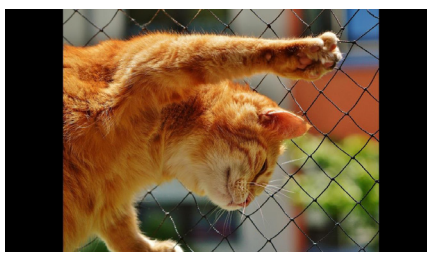

11. Nếu bạn tạo danh sách nhạc chứa mọi tập tin hình ảnh, ứng dụng sẽ hỏi bạn có muốn phát nhạc nền trong khi phát video không.

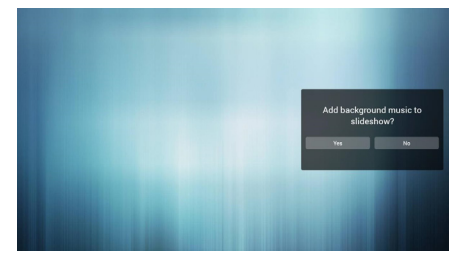

 Trên trang đầu của "Settings (Cài đặt)" trang này có ba phần:

"Repeat Mode (Chế độ lặp lại)", "Slideshow Effect (Hiệu ứng trình chiếu)" và "Effect Duration (Thời lượng trình chiếu)". Repeat Mode (Chế độ lặp lại): chế độ phát lại.

. Slideshow Effect (Hiệu ứng trình chiếu): hiệu ứng bản chiếu ảnh.

Effect Duration (Thời lượng hiệu ứng): hiệu ứng thời lượng ảnh.

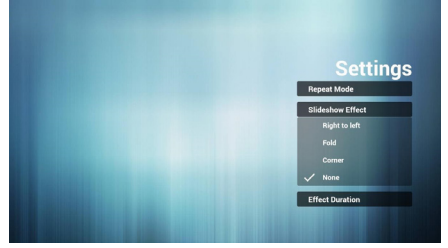

# 4.2. Phát trình đọc PDF

 Trang chủ của ứng dụng PDF - trang này có ba mục: "Play (Phát)", "Compose (Biên soạn)" và "Settings (Cài đặt)".

Play (Phát): chọn d.sách nhạc để phát.

Compose (Biên soạn): chỉnh sửa d.sách nhạc.

Settings (Cài đặt): cài các thuộc tính phát

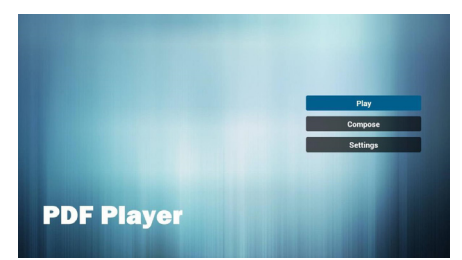

 Chọn "Play" (Phát) trên trang chủ và trước tiên bạn nên chọn một d.sách nhạc cần phát giữa TẬP TIN 1 và TẬP TIN 7. Biểu tượng bút chì có nghĩa d.sách nhạc không bị trống.

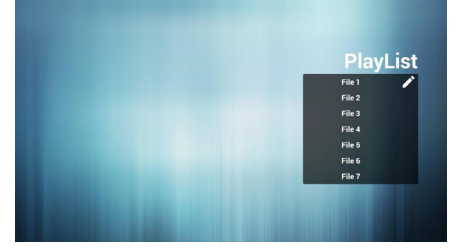

 Chọn "Compose (Biên soạn)" trên trang chủ và trước tiên bạn nên chọn một d.sách phát cần chỉnh sửa giữa TẬP TIN 1 và TẬP TIN 7.

Biểu tượng bút chì có nghĩa d.sách nhạc không bị trống.

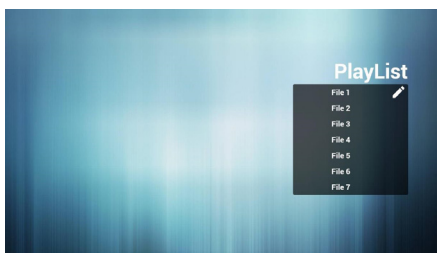

 Nếu chọn danh sách nhạc trống, ứng dụng sẽ hướng dẫn bạn chọn nguồn đa phương tiện. Mọi tập tin đa phương tiện nên được đặt vào thư mục gốc.

Ví du:

- các tập tin pdf trong /gốc/pdf/

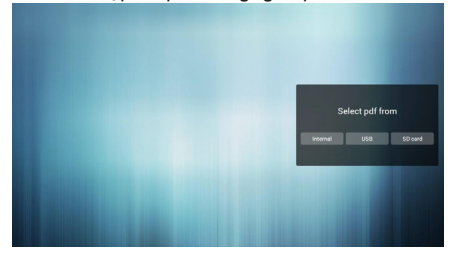

 Bạn có thể chỉnh sửa hoặc xóa d.sách nhạc không trống, chỉ cần chọn d.sách nhạc mong muốn bằng biểu tượng bút chì.

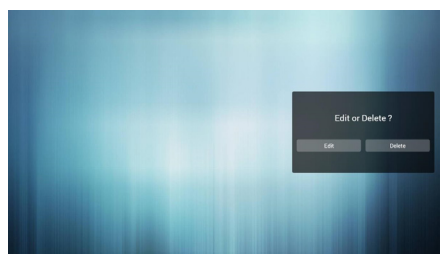

 Bạn có thể đổi tên d.sách nhạc, chỉ cần nhập tên mới sau khi nhấn phím "OPTIONS (TÙY CHỌN)" trên điều khiển từ xa.

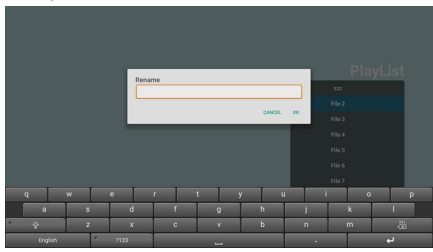

 Một khi bắt đầu chỉnh sửa d.sách nhạc, bạn sẽ nhìn thấy màn hình sau.

Source (Nguồn tín hiệu) - các tập tin trong bộ nhớ.

Playlist (D.sách nhạc) – các tập tin trong d.sách nhạc.

Có 4 biểu tượng tương ứng với các phím trên điều khiển từ xa. Phím tùy chọn – bật thanh trượt

Phím Play (Phát) – phát tập tin đa phương tiện.

Phím Info (Thông tin) – hiển thị thông tin đa phương tiện.

Phím Ok - chọn/bỏ chọn tập tin.

7-1. Trong thanh trượt, nó giúp bạn thực hiện các thao tác sau:

 select all (chọn tất cả): chọn tất cả các file lưu trữ.

 delete all (xóa tất cả): xóa tất cả các tập tin d.sách nhạc.

 add/remove (thêm/xóa): cập nhật d.sách nhạc từ nguồn tín hiệu.

- sort (sắp xếp): sắp xếp danh sách nhạc.

 save/abort (lưu/hủy bỏ): lưu hoặc hủy bỏ danh sách nhạc.

- back (trở về): quay trở lại.

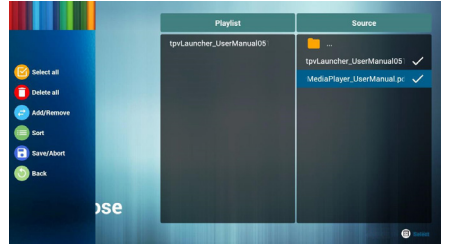

 Nếu chọn "Sort (Sắp xếp)" trong thanh trượt, bạn có thể thay đổi thứ tự từng tập tin.

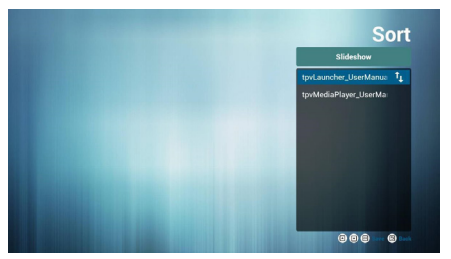

 Chọn "Settings (Cài đặt)" trên trang chủ trang này có hai phần: "Repeat Mode (Chế độ lặp lại)" và "Effect Duration (Thời lượng hiệu ứng)".

Repeat Mode (Chế độ lặp lại): chế độ phát. Effect Duration (Thời lượng hiệu ứng): thời lượng hiệu ứng ảnh.

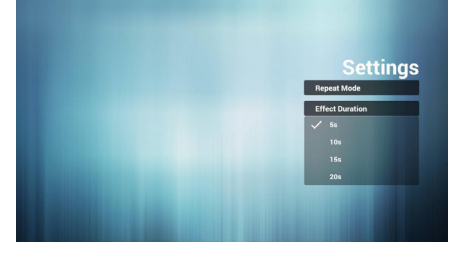

# 4.3. Giới thiệu phần mềm Cloud CMS

- Hình dưới đây là giao diện hoạt động chính của phần mềm CMS dùng để khớp với máy chủ đám mây nhằm thực hiện phát lại chương trình. Hãy liên hệ với đại lý để biết thông tin về chức năng đám mây để phần mềm có thể được sử dụng bình thường.
- Hình 1 là giao diện chính của phần mềm: dùng để phát nội dung chương trình chỉnh sửa đám mây. Hiển thị tình trạng chính: Current Network (Mạng hiện hành), Connect Status (Trạng thái kết nối), Authorise Status (Trạng thái ủy quyền), v.v...
- 3. Hình 2 hiển thị terminal information (thông tin thiết bị đầu cuối). Từ giao diện chính của Hình 1, nhấn giữ nút Settings (Cài đặt) [<sup>\*</sup>] trên điều khiển từ xa để bật terminal information (thông tin thiết bị đầu cuối) chủ yếu bao gồm terminal name (tên thiết bị đầu cuối), terminal IP (IP thiết bị đầu cuối), terminal MAC (MAC thiết bị đầu cuối), v.v... Mô tả chức năng nút (từ trái sang phải): Language (Ngôn ngữ): Tiếng Anh và Tiếng Trung

Network settings (Cài đặt mạng): truy cập giao diện cài đặt mạng.

Terminal Configuration (Cấu hình thiết bị đầu cuối): dùng để định cấu hình thông tin máy chủ đám mây để nhận nội dung chương trình được chỉnh sửa bởi ứng dụng Cloud CMS.

4. Hình 3 cho thấy giao diện cấu hình kết nối máy chủ: trên giao diện của Hình 2, nhấp "Terminal Configuration (Cấu hình thiết bị đầu cuối)" để điền mục CMS Address (Địa chỉ CMS) và Key (Khóa) (Khóa xác thực) để có thể kết nối với máy chủ đám mây xác thực.

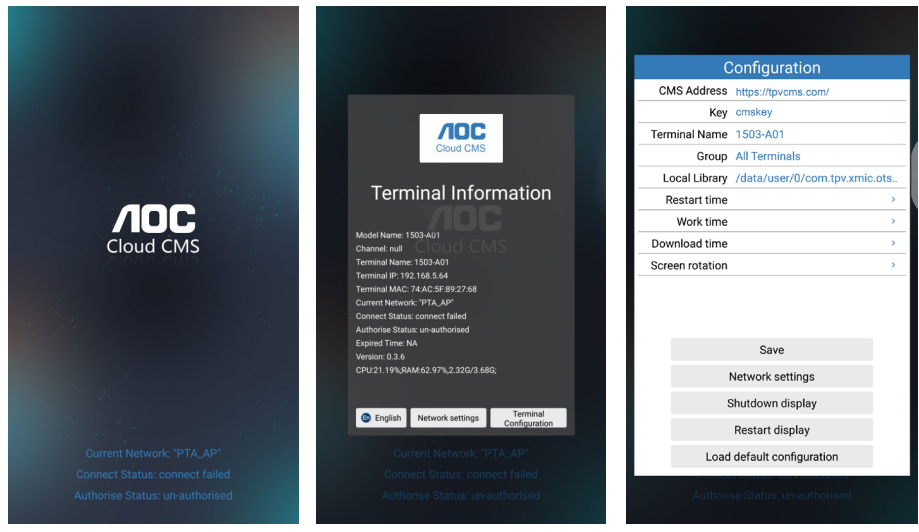

Hình 1

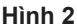

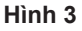

#### Lưu ý:

- 1. Nhấn nút OPTIONS (TÙY CHỌN) [ ] trên điều khiển từ xa để vào Hình 2.
- 2. Bạn không thể sử dụng chức năng này cùng với chức năng tự động phát của U Player. Vì hai tình huống sử dụng chức năng là khác nhau, sẽ xảy ra xung đột khi sử dụng cùng một lúc. Người dùng không nên chọn chức năng phát tự động của U Player khi sử dụng ứng dụng Cloud CMS.
- 3. Vì các hình ảnh chỉ mang tính tham khảo, hãy tham khảo sản phẩm thực tế.

- 4.4. Hướng dẫn chuyển đổi giao diện trình khởi động và ứng dụng AOC cloud CMS
- Nhấn nút phải [>>>] trên điều khiển từ xa để chọn ứng dụng.

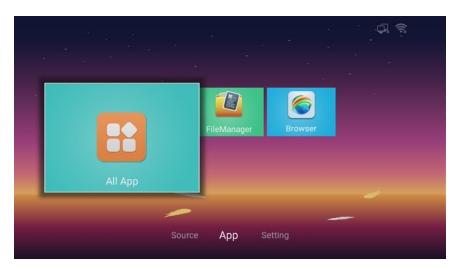

2. Nhấn nút [OK] để vào TẤT CẢ ứng dụng.

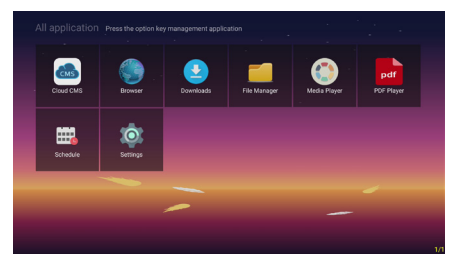

3. Chọn mục Settings (Cài đặt).

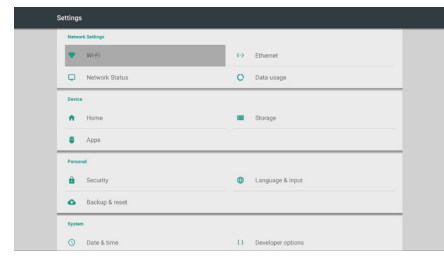

4. Chọn Home (Trang chủ).

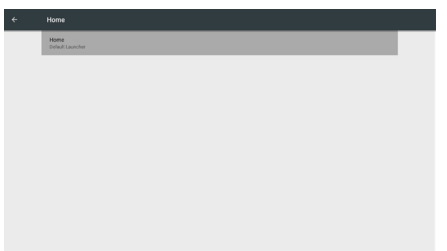

5. Nhấn nút [OK].

| Home |                                |
|------|--------------------------------|
|      |                                |
|      |                                |
|      |                                |
|      | Choose home screen application |
|      | Orfault Launcher               |
|      | CANCEL                         |
|      |                                |
|      |                                |
|      |                                |
|      |                                |

- 6. Chọn ứng dụng AOC Cloud CMS.
- 7. Nhấn nút [OK].

| ÷ | Home                                                                        |  |
|---|-----------------------------------------------------------------------------|--|
|   | Home<br>ADC Cloud DMS                                                       |  |
|   |                                                                             |  |
|   |                                                                             |  |
|   |                                                                             |  |
|   |                                                                             |  |
|   |                                                                             |  |
|   |                                                                             |  |
|   |                                                                             |  |
|   | It will take effect after unplugging the power supply and connect it again. |  |
|   |                                                                             |  |

- Có hiệu lực sau khi rút nguồn điện và kết nối lại.
- Cắm dây nguồn, khởi động lại màn hình rồi chuyển sang Cloud CMS.

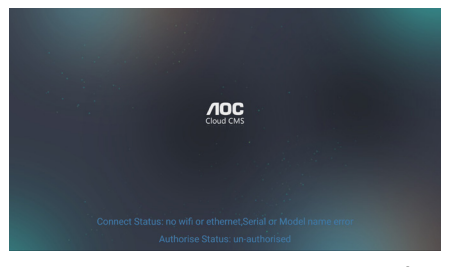

10. Nhấn nút OPTIONS (TÙY CHỌN) [ ]
 trên điều khiển từ xa để vào cài đặt Cloud CMS.

|                           | Cloud CMS                                                  |  |
|---------------------------|------------------------------------------------------------|--|
| Contraction in the second | Terminal Information                                       |  |
|                           |                                                            |  |
|                           |                                                            |  |
|                           | Channel null CTOTICI CTVTS<br>Terminal Name: 1503 A01      |  |
|                           |                                                            |  |
|                           | Terminal MAC 74 AC 5F 8927.68<br>Ourrent Network: "PTA_AP" |  |
|                           |                                                            |  |
|                           | Authorise Status: un-authorised<br>Expired Time: NA        |  |
|                           | Version: 0.3.6                                             |  |
|                           | CPU21.19(3AM-62-976,2.32C/3.68C)                           |  |
| Connect Stat              |                                                            |  |
|                           | English Network settings Terminal<br>Configuration         |  |
|                           |                                                            |  |

 Nhấn nút số trên điều khiển từ xa. Mật khẩu 2018 hoặc 9102 để thoát khỏi cài đặt Cloud CMS.

| Settings         |                      |
|------------------|----------------------|
| Network Settings |                      |
| 🗢 wifi           | ↔ Ethernet           |
| Network Status   | O Data usage         |
| Device           |                      |
| ft Home          | Storage              |
| Apps             |                      |
| Personal         |                      |
| Becurity         | Language & input     |
| Backup & reset   |                      |
| System           |                      |
| O Date & time    | () Developer options |

12. Chọn mục Home để cài sang giao diện gốc.

# 4.5. Hướng dẫn phát tự động của U Player

- Định dạng đĩa U phải là FAT32 và chỉ một phân khu không thể được phân vùng với dung lượng không thể vượt quá 32G.
- Tạo thư mục SuperU trong thư mục gốc của đĩa U và đặt video hoặc hình ảnh bạn muốn phát vào thư mục này.

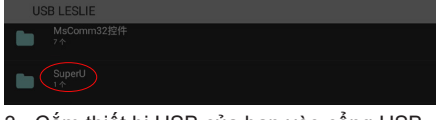

- Cắm thiết bị USB của bạn vào cổng USB trên màn hình.
- Nhấn nút setting (cài đặt) [ ] trên điều khiển từ xa để vào menu OSD.

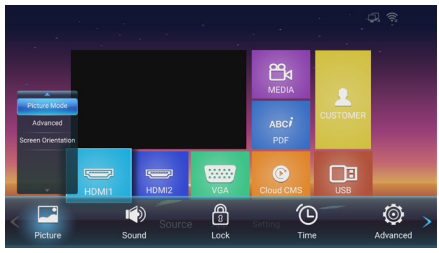

 Nhấn nút phải [>>] để chọn các tùy chọn nâng cao.

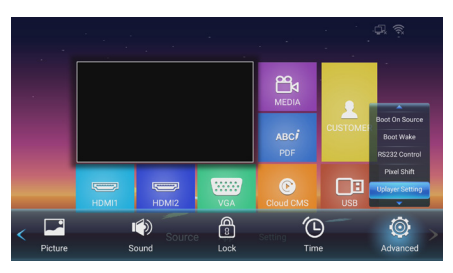

 Nhấn nút xuống [V] để chọn cài đặt UPlayer, nhấn [OK] để vào cài đặt UPlayer.

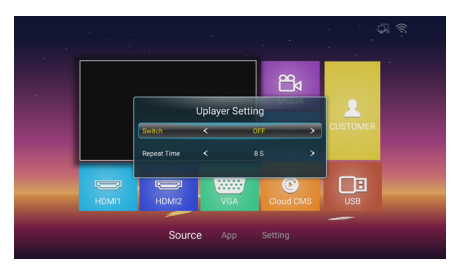

7. Nhấn nút trái/phải [-/-] để bật hoặc tắt.

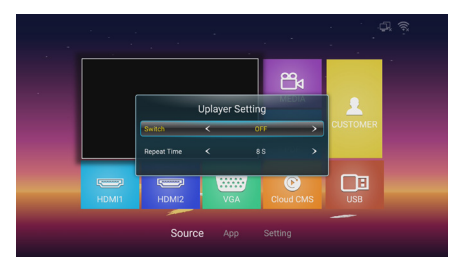

- Thời gian lặp lại, để cài thời lượng phát hình ảnh, nó không ảnh hưởng đến phát lại video. Phát lại video là phát chương trình tiếp theo sau khi kết thúc chương trình trước đó.
- Khi hoàn tất các cài đặt ở trên, đĩa U sẽ bắt đầu phát nội dung tự động sau khi được cắm lại hoặc khởi động lại.

#### Lưu ý:

Bạn không thể sử dụng chức năng này cùng với Cloud CMS. Vì hai tình huống sử dụng chức năng là khác nhau, sẽ xảy ra xung đột khi sử dụng cùng một lúc. Người dùng không nên chọn chức năng phát tự động của U Player khi sử dụng ứng dụng Cloud CMS.

# 4.6. Hướng dẫn sao chép và phát lại tập tin đĩa U

- Định dạng đĩa U phải là FAT32 và chỉ một phân khu không thể được phân vùng với dung lượng không thể vượt quá 32G.
- Cắm thiết bị USB của bạn vào cổng USB trên màn hình.
- Chọn biểu tượng ổ flash USB và nhấp OK để vào trình duyệt tập tin.

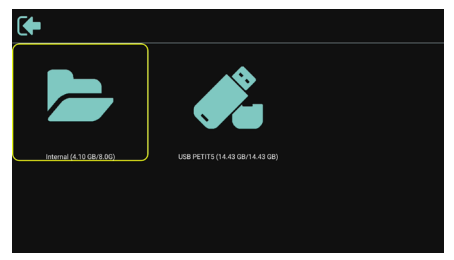

 Nhấn nút lên/xuống [ ↓ / ▼] để chọn video hoặc hình ảnh bạn muốn phát.

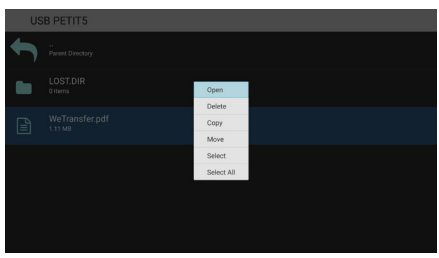

- Nhấn nút [OK] để mở trực tiếp. Nhấn nút OPTIONS (TÙY CHỌN) [ ] để bật lên menu tùy chọn.
- Người dùng có thể chọn phát, hoặc sao chép hoặc di chuyển, v.v..., ví dụ: bạn muốn sao chép tập tin vào thư mục Movies (Phim) trên bộ nhớ trong, chọn sao chép nó sẽ bật lên bộ nhớ trong "Destination (Đích)".

| US | B PETIT5 |                                        |  |
|----|----------|----------------------------------------|--|
| ſ  |          |                                        |  |
|    |          |                                        |  |
| Ê  |          | Destination<br>Internal (4.10 GB/8.0G) |  |
|    |          | USB PETIT5 (14.43 GB/14.43 GB)         |  |
|    |          |                                        |  |
|    |          |                                        |  |
|    |          |                                        |  |
|    |          |                                        |  |

 Sau khi chọn thư mục cần sao chép vào, nhấn các nút trái/phải [-/-] trên điều khiển từ xa để chọn Paste (Dán) hoặc Cancel (Hủy) như trình bày bên dưới.

| Inte | rnal/Download | + Function | †4 Move |
|------|---------------|------------|---------|
| ł    |               |            |         |
|      |               |            |         |
|      |               |            |         |
|      |               |            |         |
|      |               |            |         |
|      |               |            |         |
|      |               |            |         |

 8. Nhấn nút [OK] để hoàn tất sao chép tập tin.

| Inter        | Internal/Download       |  |  |  |
|--------------|-------------------------|--|--|--|
| <b>•</b> ) ; |                         |  |  |  |
|              | WeTransfer.pdf<br>rr va |  |  |  |

## 4.7. Tùy chỉnh ứng dụng

Người dùng có thể thiết lập các chương trình ứng dụng nguồn khách

Ghi chú:

- Chỉ hiển thị ứng dụng được cài đặt bởi người dùng.
- Không hiển thị ứng dụng được cài đặt sẵn bởi hệ thống.

# 5. Menu OSD

Tổng quan về cấu trúc Hiển thị Trên Màn hình (OSD) được trình bay dưới đây. Bạn có thể sử dụng nó làm nguồn tham khảo để điều chỉnh thêm cho màn hình.

# 5.1. Điều hướng menu OSD

5.1.1. Điều chuyển manu OSD bằng điều khiển từ xa

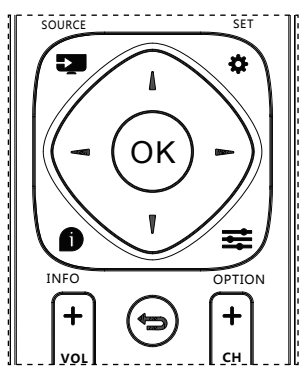

 Nhấn nút [🏠] trên điều khiển từ xa để hiển thi menu OSD.

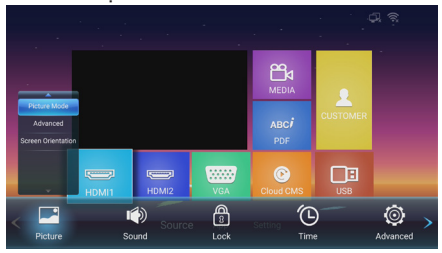

- Nhấn nút [-] hoặc [-] để chọn mục cần điều chỉnh.
- 3. Nhấn nút [OK] để vào menu phụ.
- Trong menu phụ, nhấn nút [] hoặc [] để bật/tắt giữa hai mục, nhấn nút [-] hoặc
   [-]

để điều chỉnh các cài đặt. Nếu có menu phụ, nhấn nút [OK] để vào menu phụ.

5. Nhấn nút [1] để trở về menu trước đó.

#### 5.1.2. Điều chuyển menu OSD bằng các nút điều khiển trên màn hình

- Nhấn nút [MENU (TRÌNH ĐƠN)] để hiển thị menu OSD.
- Nhấn nút [+] hoặc [-] để chọn mục cần điều chỉnh.
- Nhấn nút [MENU (TRÌNH ĐƠN)] để vào menu phụ.
- Trong menu phụ, nhấn nút [▲] hoặc [▼ ] để bật/tắt giữa hai mục, nhấn nút [+] hoặc [--] để điều chỉnh các cài đặt. Nếu có menu phụ, nhấn nút [MENU (TRÌNH ĐƠN)] để vào menu phụ.
- Nhấn nút [INPUT (NGUỒN VÀO)] để trở về menu trước đó.

# 5.2. Thao tác trên menu OSD:

| Cột 1   | Cột 2                                             | Cột 1, 3                                 | Cột 2, 3 hoặc Cột 2, 2                                                                                                    | Chú thích                                                                                    |
|---------|---------------------------------------------------|------------------------------------------|----------------------------------------------------------------------------------------------------|----------------------------------------------------------------------------------------------|
|         | Picture Mode<br>(Chế độ hình                      | Mode (Chế độ)                            | Sân bay và ga xe lửa<br>Khách sạn và cửa hàng<br>tiện lợi<br>Ăn uống và quần áo<br>Kiểm soát và giám sát an<br>ninh<br>Office (Văn phòng)<br>Outdoor (Ngoài trời)<br>Customize (Tùy chỉnh) |                                                                                              |
|         |                                                   | Black Level<br>(Mức đen)                 | [0100]                                                                                                    |                                                                                              |
|         |                                                   | Brightness (Độ sáng)                     | [ 0 100 ]                                                                                                    |                                                                                              |
|         |                                                   | Contrast<br>(Độ tương phản)              | [ 0 100 ]                                                                                                    |                                                                                              |
|         |                                                   | Dynamic Brightness<br>(Độ sáng động)     | On/Off (Bật/Tắt)                                                                                                    | Chỉ có sẵn ở nguồn tín<br>hiệu HDMI1/2, VGA                                                  |
| Picture | Advanced<br>(Nâng cao)                            | VGA                                      | Auto Adjust (Chỉnh tự<br>động)<br>Horizontal (Ngang)<br>[0100]<br>Vertical (Dọc) [0100]<br>Clock (Đồng hồ) [0100]<br>Phase (Pha) [0100]                                                    |                                                                                              |
| ảnh)    |                                                   | Eyes Protect Mode<br>(Chế độ bảo vệ mắt) | On/Off (Bật/Tắt)                                                                                                    |                                                                                              |
|         |                                                   | Color temp<br>(Nhiệt độ màu)             | Standard (Chuẩn)<br>Cool (Nguội)<br>Warm (Nóng)                                                                                                    |                                                                                              |
|         |                                                   | Over scan<br>(Quét quá mức)              | On/Off (Bật/Tắt)                                                                                                    | Có sẵn khi chế độ máy<br>tính = Video.                                                       |
|         |                                                   | RGB Range<br>(Dải màu RGB)               | Auto (Đầy đủ)<br>Full Range<br>(Dải màu đầy đủ)<br>Limited Range<br>(Dải màu hạn chế)<br>PC Mode<br>(Chế độ máy tính)                                                                      |                                                                                              |
|         |                                                   | PC Mode<br>(Chế độ máy tính)             | PC (Máy tính)/<br>Video/Auto (Tự động)                                                                                                    | Bạn có thể sử dụng<br>chức năng này để thay<br>đổi định giờ máy tính<br>hoặc định giờ video. |
|         | Screen<br>Orientation<br>(Định hướng<br>màn hình) | 0,90,180,270                             |                                                                                                    |                                                                                              |

| Sound<br>(Âm   | Sound Mode<br>(Chế độ âm<br>thanh)      | Standard (Chuẩn)                         |                                                                                                    | Không thể thiết lập âm                                                                                             |
|----------------|-----------------------------------------|------------------------------------------|----------------------------------------------------------------------------------------------------|----------------------------------------------------------------------------------------------------|
|                |                                         | News (Tin tức)                           |                                                                                                    | thanh bằng cách khôi                                                                                               |
|                |                                         | Music (Nhạc)                             |                                                                                                    | phục cài đặt.                                                                                                    |
|                |                                         | Movie (Phim)                             |                                                                                                    | Bạn có thể thiết lập lại<br>âm thanh bằng Restore<br>Default (Khôi phục mặc<br>định).                              |
| lunann)        | Audio Source                            | HDMI                                     |                                                                                                    | Chỉ cá cỗn ở nguồn tín                                                                                             |
|                | (Nguồn âm<br>thanh)                     | Line in (Đường dây<br>vào)               |                                                                                                    | hiệu HDMI                                                                                                    |
|                | Advanced                                | Balance (Cân bằng)                       | [-50 +50]                                                                                                    |                                                                                                    |
|                | (Nâng cao)                              | Volume (Âm lượng)                        | [0 100]                                                                                                    |                                                                                                    |
|                | Key Lock                                | Off (Tắt)                                |                                                                                                    | Mật khẩu mặc định:<br>0000                                                                                         |
|                | phím)                                   | [type password<br>(nhập mật khẩu)]       |                                                                                                    | Khóa phím chuyển đổi<br>Bật:                                                                                       |
|                |                                         | Current Password<br>(Mật khẩu hiện hành) |                                                                                                    | Bước 1: Khoa cac<br>chức năng điều khiển<br>từ xa, nút và chuột sau                                                |
| Lock           | Change<br>Password<br>(Đổi mật<br>khẩu) | New Password<br>(Mật khẩu mới)           |                                                                                                    | 5 giây nếu không có<br>thao tác nào.                                                                               |
| (Khóa)         |                                         | Confirm Password<br>(Xác nhận mật khẩu)  |                                                                                                    | chức năng bị khóa,<br>nhấn nút Set (Cài đặt)                                                                       |
|                |                                         | Cancel (Hủy)/OK                          |                                                                                                    | trên điều khiến từ xa,<br>sau đó nhập mật khẩu<br>chính xác vào hộp<br>thoại mật khẩu để mở<br>khóa các chức năng. |
|                |                                         |                                          |                                                                                                    | Bước 3: Lặp lại bước 1<br>sau khi thao tác.                                                                        |
|                |                                         | Time Setting<br>(Cài đặt giờ)            | Date Picker<br>(Bảng chọn ngày)                                                                                                    | Cài Năm/Tháng/Ngày<br>Giờ:Phút                                                                                     |
|                |                                         | Sleep Time<br>(Thời gian chờ)            | "Off (Tắt) /10 phút /20<br>phút /30 phút /60 phút /90<br>phút /120 phút /180 phút<br>/240 phút"                                                                                      |                                                                                                    |
| Time           | Time Setun                              | Auto Sleep<br>(Tự động ngủ)              | Off (Tắt) /5 giây /10 giây<br>/30 giây /60 giây                                                                                                    |                                                                                                    |
| (Thời<br>gian) | (Thiết lập thời<br>gian)                | Time Sync<br>(Đồng bộ giờ)               | Network Time (Giờ mạng)/<br>Off (Tắt)                                                                                                    |                                                                                                    |
|                |                                         | Time Zone (Múi giờ)                      | Taipei (Đài Bắc)/<br>Calcutta/Harare/Karachi/<br>Brazzaville/Beirut/<br>Jerusalem/Tehran/<br>Baghdad/Ulaanbaatar/<br>Damascus/Sydney/Paris/<br>Rome/London (Luân<br>Đôn)/Dubai/Tokyo |                                                                                                    |

|               | Language<br>(Ngôn ngữ)                                     | English                                              |                                                                                                    |                                                                                                    |
|---------------|------------------------------------------------------------|------------------------------------------------------|----------------------------------------------------------------------------------------------------|----------------------------------------------------------------------------------------------------|
|               |                                                            | 中文(中国)                                               |                                                                                                    |                                                                                                    |
|               | HDMI Version<br>(Phiên bản<br>HDMI)                        | HDMI1.4                                              |                                                                                                    | Chỉ có sẵn ở 43X8050                                                                                                    |
|               |                                                            | HDMI2.0                                              |                                                                                                    |                                                                                                    |
|               |                                                            | Power On (Bật nguồn)                                 |                                                                                                    |                                                                                                    |
|               | Power On<br>Mode (Chế                                      | Standby (Chế độ chờ)                                 |                                                                                                    |                                                                                                    |
|               | độ bật nguồn)                                              | Last Status<br>(Trạng thái gần nhất)                 |                                                                                                    |                                                                                                    |
|               |                                                            | Switch (Chuyển đổi)                                  | On/Off (Bật/Tắt)                                                                                                    |                                                                                                    |
|               | Boot On<br>Source (Khởi<br>động theo<br>nguồn tín<br>hiệu) | Boot On Source<br>(Khởi động theo nguồn<br>tín hiệu) | HDMI1/ HDMI2/ PDF/<br>Media (Phương tiện)/<br>Cloud CMS (CMS đám<br>mây)/ Customer (Khách<br>hàng)/ Last Source<br>(Nguồn tín hiệu gần nhất)/<br>VGA/ USB | <ol> <li>Khi SCHEDULE<br/>(LICH TRÌNH) được<br/>thiết lập với giờ khởi<br/>động, nhưng giờ khởi<br/>động chưa đến, hãy<br/>khởi động thiết bị theo<br/>nguồn tín hiệu được<br/>thiết lập trong Boot<br/>On Source (Khởi động<br/>theo nguồn tín hiệu).</li> <li>Nếu nguồn tín hiệu<br/>được thiết lập trong<br/>USB, trang khởi động<br/>là "Trang chủ đĩa U".</li> </ol> |
| (Nâng<br>cao) |                                                            | Play List<br>(D.sách nhạc)                           | Play list (D.sách nhạc)<br>[1 … 7]                                                                                                    | 1. D.sách nhạc có màu<br>xám<br>2. Khi Boot On Source<br>(Khởi động theo nguồn<br>tín hiệu) là PDF hoặc<br>Media Player, D.sách<br>nhạc sẽ có sẵn.                                                                                                    |
|               |                                                            | UART Wake<br>(Bật UART)                              | On/Off (Bật/Tắt)                                                                                                    | Khi UART wake (Bật<br>UART) = On (Bật), cả<br>tắt RC hoặc tiết kiệm<br>điện đều có thể được<br>khởi động lại bằng<br>cách bật UART.                                                                                                    |
|               | Boot Wake<br>(Bật khởi<br>động)                            | HDMI/VGA Wake<br>(Bật HDMI/VGA)                      | On/Off (Bật/Tắt)                                                                                                    | Khi HDMI Wake (Bật<br>HMDI) = On (Bật), và<br>nguồn tín hiệu hiện<br>hành là HDMI1/2 thì<br>việc tiết kiệm điện và<br>nguồn tín hiệu HDMI<br>hiện hành có thể được<br>khởi động lại bằng các<br>tín hiệu.                                                                                                    |
|               | RS322<br>Control (Kiểm<br>soát RS322)                      | On/Off (Bật/Tắt)                                     |                                                                                                    |                                                                                                    |
|               | Pixel Shift<br>(Dịch chuyển<br>điểm ảnh)                   | On/Off (Bật/Tắt)                                     |                                                                                                    |                                                                                                    |

| Uplayer<br>Setting (Cài<br>đặt Uplayer) | Switch (Chuyển đổi)                    | On/Off (Bật/Tắt)                  | <ol> <li>Khi Uplayer Setting<br/>(Cài đặt Uplayer) bật,<br/>Boot On Source (Khởi<br/>động theo nguồn tín<br/>hiệu) sẽ có màu xám<br/>và cài đặt này sẽ không<br/>có sẵn.</li> <li>Tên tập tin hỗ trợ:<br/>SuperU</li> <li>Để phát nội dung<br/>trong UPlayer, hệ thống<br/>sẽ cắt nguồn tín hiệu<br/>với USB và giữ nguyên<br/>nguồn tín hiệu USB khi<br/>cắm và rút ổ đĩa flash<br/>USB.</li> <li>Xoay để chuyển<br/>sang U_Player khi khởi<br/>động, mức ưu tiên sẽ<br/>cao hơn nguồn tín hiệu<br/>được quy định bởi lịch<br/>khởi động</li> </ol> |
|-----------------------------------------|----------------------------------------|-----------------------------------|----------------------------------------------------------------------------------------------------|
|                                         | Repeat Time<br>(Giờ lặp lại)           | 8 giây/16 giây/24 giây/32<br>giây | Kiểu tập tin không hỗ<br>trợ:<br>1. Ảnh chụp: ".png",<br>".jpg"<br>2. Video: ".dat", ".vob",<br>".ts", ".mkv", ".mov",<br>".3gp", ".flv", ".webm",<br>".wmv", ".asf", ".mp4",<br>".avi", ".mpg".                                                                                                    |
| Restore<br>(Phục hồi)                   | Restore Default<br>(Phục hồi mặc định) | Cancel (Hủy)/OK                   | Cài lại hệ thống                                                                                                    |

Ghi chú: Để khởi động lại **PD** trong nguồn **HDMI**, bạn có thể cài khởi động lại **HDMI** sang "**On** (**Bật**)".

Sản phẩm này hỗ trợ tắt máy hẹn giờ và các chức năng khởi động hẹn giờ. Tham khảo "Thời gian tắt máy/Thời gian khởi động" trong bảng ở trên để biết chi tiết.

Một số tùy chọn có thể thay đổi đối với các tín hiệu khác nhau, hãy tuân theo sản phẩm thực tế.

# 6. Tương thích thiết bị USB

#### Định dạng của bộ giải mã - mã hóa đa phương tiện USB

| Giải mã video |                                 |                                           |         |        |      |                                                                                                    |  |  |
|---------------|---------------------------------|-------------------------------------------|---------|--------|------|----------------------------------------------------------------------------------------------------|--|--|
| Kiểu          | bộ giải mã<br>- mã hóa<br>video | Bộ chứa                                   | Giải mã | Mã hóa | Kênh | Chú thích                                                                                                    |  |  |
| MPEG1/2       | MPEG1/2                         | Định dạng<br>tập tin: VOB                 | Dọc     |        |      | Kích thước hỗ trợ trong<br>phạm vi từ 48x48 pixels<br>đến<br>1920X1080 pixels<br>Tốc độ khung tối đa:<br>30fps (khung/giây)<br>Tốc độ bit tối đa: 80Mbps<br>Bộ giải mã - mã hóa âm<br>thanh: MP2, MP3                                                                                                    |  |  |
| MPEG-4        | MPEG4                           | Định dạng<br>tập tin:<br>MKV, MP4,<br>3GP | Dọc     |        |      | Kích thước hình ảnh hỗ<br>trợ trong phạm vi<br>Từ 48x48 pixels đến<br>1920x1080 pixels<br>Tốc độ khung tối đa:<br>30fps (khung/giây)<br>Tốc độ bit tối đa:<br>38.4Mbps<br>Bộ giải mã - mã hóa âm<br>thanh: MP2, MP3, AAC,<br>(1) MS MPEG4 v1/v2/v3<br>không hỗ trợ.<br>(2) GMC (bù chuyển<br>động chung) không hỗ<br>trợ. |  |  |
| H.263         | H.263                           | Định dạng<br>tập tin:<br>3GP, MP4         | Dọc     |        |      | Kích thước hình ảnh<br>hỗ trợ: SQCIF(128x96),<br>QCIF(176x144),<br>CIF(352x288),<br>4CIF(704x576)<br>Tốc độ khung tối đa:<br>30fps<br>Tốc độ bit tối đa:<br>38.4Mbps<br>Bộ giải mã - mã hóa âm<br>thanh: MP3<br>(1) Không hỗ trợ H.263+                                                                                   |  |  |

|       |       | Định dạng<br>tập tin:<br>MKV, MP4,<br>3GP, |     |  | Kích thước hình ảnh hỗ<br>trợ: từ 48x48 pixels đến<br>1920x1080 pixels    |
|-------|-------|--------------------------------------------|-----|--|---------------------------------------------------------------------------|
|       |       |                                            | _   |  | Tốc độ khung tối đa:<br>30fps (khung/giây)                                |
| H.264 | H.264 |                                            | Dọc |  | Tốc độ bit tối đa:<br>57.2Mbps                                            |
|       |       |                                            |     |  | Bộ giải mã - mã hóa âm<br>thanh: MP2, MP3, AAC,                           |
|       |       |                                            |     |  | (1) Không hỗ trợ MBAFF                                                    |
|       |       | Định dạng<br>tập tin:                      |     |  | Kích thước hình ảnh hỗ<br>trợ: khung 48x48 pixels<br>đến 1920x1080 pixels |
| VC-1  | VC1   |                                            | Doc |  | Tốc độ khung tối đa:<br>30fps (khung/giây)                                |
|       |       | MKV                                        |     |  | Tốc độ bit tối đa: 45Mbps                                                 |
|       |       |                                            |     |  | Bộ giải mã - mã hóa âm<br>thanh: MP2, MP3, AAC,<br>WMA                    |

#### Giải mã âm thanh

| Kiểu                         | Bộ giải mã -<br>mã hóa âm<br>thanh                  | Bộ chứa                        | Giải mã | Mã hóa | Kênh | Chú thích                                                                                                    |
|------------------------------|-----------------------------------------------------|--------------------------------|---------|--------|------|----------------------------------------------------------------------------------------------------|
| Âm thanh<br>MPEG             | MPEG1/2/2.5<br>Lớp âm<br>thanh1/2/3                 | Giải mã: MP1,<br>MP2, MP3      | Dọc     |        | 2    | "Tốc độ bit":<br>8Kbps~320Kbps,<br>CBR và VBR<br>Tốc độ lấy mẫu:<br>8KHz~48KHz"                                     |
| Âm thanh<br>Windows<br>Media | Phiên bản WMA<br>4,4.1, 7, 8, 9,<br>wmapro          | Giải mã:<br>WMA                | Dọc     |        | 2    | "Tốc độ bit":<br>8Kbps~320Kbps<br>Tốc độ lấy mẫu:<br>8KHz~48KHz<br>Không hỗ trợ không<br>phá hủy WMA Pro và<br>MBR" |
| Âm thanh<br>AAC              | MAIN, ADIF,<br>AAC-LC tiêu đề<br>ATDS và AAC-<br>HE | Định dạng tập<br>tin: AAC, M4A | Dọc     |        | 5.1  | "Tốc độ bit": Không<br>áp dụng<br>Tốc độ lấy mẫu:<br>8KHz~48KHz"                                                    |

#### Giải mã hình ảnh

| Kiểu | Bộ giải mã - mã<br>hóa hình ảnh | Hình ảnh                           | Giải mã | Mã hóa | Kênh | Chú thích                                                 |
|------|---------------------------------|------------------------------------|---------|--------|------|-----------------------------------------------------------|
| JPEG | Định dạng tập tin<br>JFIF 1.02  | Định dạng<br>tập tin: JPG,<br>JPEG | Dọc     |        |      | Giải mã: Tỷ lệ độ<br>phân giải từ 48X48<br>đến 8176X8176  |
|      |                                 |                                    |         |        |      | (1) Không hỗ trợ quét<br>theo từng hàng.                  |
|      |                                 |                                    |         |        |      | (2) Phần mềm hỗ trợ<br>SRGB JPEG.                         |
|      |                                 |                                    |         |        |      | (3) Phần mềm hỗ trợ<br>Adobe RGB JPEG.                    |
| BMP  | BMP                             | Định dạng<br>tập tin: BMP          | Dọc     |        |      | Kích thước hình<br>ảnh hỗ trợ tối đa:<br>4096x4096 pixels |
| GIF  | GIF                             | Định dạng<br>tập tin: GIF          | Dọc     |        |      | Không giới hạn về tỷ<br>lệ độ phân giải                   |
| PNG  | PNG                             | Định dạng<br>tập tin: PNG          | Dọc     |        |      | Không giới hạn về tỷ<br>lệ độ phân giải                   |

Ghi chú:

 Nếu tốc độ bit/tốc độ khung chuẩn của các nội dung cao hơn các khung/giây tương thích được liệt kê trong bảng ở trên, âm thanh hoặc video có thể không hoạt động.

 Các nội dung video có tốc độ bit hoặc tốc độ khung cao hơn tốc độ chỉ định trong bảng ở trên có thể dẫn đến việc gián đoạn video trong khi hiển thị.

# 7. Chế độ nguồn vào

#### Chế độ máy tính (32X8050/43X8050), chế độ máy tính HDMI (32X8050)

| Tỷ lậ độ nhận | Tỷ lệ độ ph       | lân giải có sẵn    | Tốc đô nan |                |                  |  |
|---------------|-------------------|--------------------|------------|----------------|------------------|--|
| giải chuẩn    | Điểm ảnh<br>ngang | Đường vuông<br>góc | mới lại    | Tỉ lệ điểm ảnh | Tỉ lệ khung hình |  |
| VCA           | 640               | 190                | 60 Hz      | 25,175 MHz     | 4.2              |  |
| VGA           | 040               | 400                | 75 Hz      | 31,5 MHz       | 4:3              |  |
| WVGA          | 720               | 400                | 70 Hz      | 28,32 MHz      | 4:3              |  |
| SVGA          | 800               | 600                | 60 Hz      | 40 MHz         | 4:3              |  |
| XGA           | 1024              | 768                | 60 Hz      | 65 MHz         | 4:3              |  |
| WXGA          | 1280              | 720                | 60 Hz      | 74,5 MHz       | 5:3              |  |
| SXGA          | 1280              | 1024               | 60 Hz      | 108 MHz        | 5:4              |  |
| UXGA          | 1600              | 900                | 60 Hz      | 108 MHz        | 4:3              |  |
| UXGA          | 1680              | 1050               | 60 Hz      | 146,25 MHz     | 16:10            |  |
| HD1080        | 1920              | 1080               | 60 Hz      | 148,5 MHz      | 16:9             |  |
| WXGA          | 1366              | 768                | 60 Hz      | 85,75 MHz      | 16:9             |  |

Tỷ lệ độ phân giải khuyên dùng: 1920\*1080@60Hz

Chế độ máy tính HDMI (43X8050)

| Tỷ lê đô           | Tỷ lệ độ ph       | ân giải có sẵn     | <b>T</b> Ó - <b>J</b> O |                | <b>T</b> 2 10 1 1 |
|--------------------|-------------------|--------------------|-------------------------|----------------|-------------------|
| phân giải<br>chuẩn | Điểm ảnh<br>ngang | Đường vuông<br>góc | Tộc độ nập<br>mới lại   | Tỉ lệ điểm ảnh | hình              |
|                    | 640               | 490                | 60 Hz                   | 25,175 MHz     | 4.2               |
| VGA                | 040               | 400                | 75 Hz                   | 31,5 MHz       | 4.5               |
| WVGA               | 720               | 400                | 70 Hz                   | 28,32 MHz      | 4:3               |
| SVGA               | 800               | 600                | 60 Hz                   | 40 MHz         | 4:3               |
| XGA                | 1024              | 768                | 60 Hz                   | 65 MHz         | 4:3               |
| WXGA               | 1152              | 870                | 75 Hz                   | 100 MHz        | 4:3               |
| WXGA               | 1280              | 720                | 60 Hz                   | 74,5 MHz       | 5:3               |
| SXGA               | 1280              | 1024               | 60 Hz                   | 108 MHz        | 5:4               |
| UXGA               | 1600              | 900                | 60 Hz                   | 108 MHz        | 4:3               |
| UXGA               | 1680              | 1050               | 60 Hz                   | 146,25 MHz     | 16:10             |
| HD1080             | 1920              | 1080               | 60 Hz                   | 148,5 MHz      | 16:9              |
| 4K2K               | 3840              | 2160               | 60 Hz                   | 594 MHz        | 16:9              |

| Τỷ | lệ | độ | phân | giải | khuyên | dùng: | 3840*2160@60Hz |
|----|----|----|------|------|--------|-------|----------------|
|----|----|----|------|------|--------|-------|----------------|

#### Chế độ video HDMI (32X8050)

| Tử lô đô phân giải | Tỷ lệ độ phân giải có sẵn |                    | Tốc đô nan | Tỉ là điểm | Tỉ lâ khung |
|--------------------|---------------------------|--------------------|------------|------------|-------------|
| chuẩn              | Điểm ảnh<br>ngang         | Đường vuông<br>góc | mới lại    | ảnh        | hình        |
| 1080 P 59.94/60 Hz | 1920                      | 1080               | 60 Hz      | 148,5 MHz  | 16:9        |
| 1080 P 50 Hz       | 1920                      | 1080               | 50 Hz      | 148,5 MHz  | 16:9        |
| 1080 P 29.97/30 Hz | 1920                      | 1080               | 30 Hz      | 74,25 MHz  | 16:9        |
| 1080 P 25 Hz       | 1920                      | 1080               | 25 Hz      | 74,25 MHz  | 16:9        |
| 1080 P 23.97/24 Hz | 1920                      | 1080               | 24 Hz      | 74,25 MHz  | 16:9        |
| 1080 I 59.94/60 Hz | 1920                      | 1080               | 60 Hz      | 74,25 MHz  | 16:9        |
| 1080 I 50 Hz 16:9  | 1920                      | 1080               | 50 Hz      | 74,25 MHz  | 16:9        |
| 720 P 50 Hz 16:9   | 1280                      | 720                | 50 Hz      | 74,25 MHz  | 16:9        |
| 720 P 59.94/60 Hz  | 1280                      | 720                | 60 Hz      | 74,25 MHz  | 16:9        |
| 576 I 50 Hz 4:3    | 720                       | 576                | 50 Hz      | 13,5 MHz   | 4:3         |
| 576 I 50 Hz 16:9   | 720                       | 576                | 50 Hz      | 13,5 MHz   | 16:9        |
| 480 I 59.94/60 Hz  | 720                       | 480                | 60 Hz      | 13,5 MHz   | 4:3         |
| 576 P 50 Hz 4:3    | 720                       | 576                | 50 Hz      | 27 MHz     | 4:3         |
| 576 P 50 Hz 16:9   | 720                       | 576                | 50 Hz      | 27 MHz     | 16:9        |
| 480 P 59.94/60 Hz  | 720                       | 480                | 60 Hz      | 27 MHz     | 16:9        |
| 480 P 59.94/60 Hz  | 720                       | 480                | 60 Hz      | 27 MHz     | 4:3         |

# Chế độ video HDMI (43X8050)

| Tử lễ độ phân giải có sẵ    |          | ân giải có sẵn | Tốc đô non            | Tỉ là điểm |      |
|-----------------------------|----------|----------------|-----------------------|------------|------|
| ry lệ uộ phản giải<br>chuẩn | Điểm ảnh | Đường vuông    | nộc uộ nặp<br>mới lại | ảnh        | hình |
| cildali                     | ngang    | góc            | mornai                | ann        |      |
| 3840 x 2160 P 60 Hz         | 3840     | 2160           | 60 Hz                 | 594 MHz    | 16:9 |
| 3840 x 2160 P 30 Hz         | 3840     | 2160           | 30 Hz                 | 297 MHz    | 16:9 |
| 3840 x 2160 P 25 Hz         | 3840     | 2160           | 25 Hz                 | 297 MHz    | 16:9 |
| 3840 x 2160 P 24 Hz         | 3840     | 2160           | 24 Hz                 | 297 MHz    | 16:9 |
| 1080 P 59.94/60 Hz          | 1920     | 1080           | 60 Hz                 | 148,5 MHz  | 16:9 |
| 1080 P 50 Hz                | 1920     | 1080           | 50 Hz                 | 148,5 MHz  | 16:9 |
| 1080 P 29.97/30 Hz          | 1920     | 1080           | 30 Hz                 | 74,25 MHz  | 16:9 |
| 1080 P 25 Hz                | 1920     | 1080           | 25 Hz                 | 74,25 MHz  | 16:9 |
| 1080 P 23.97/24 Hz          | 1920     | 1080           | 24 Hz                 | 74,25 MHz  | 16:9 |
| 1080 I 59.94/60 Hz          | 1920     | 1080           | 60 Hz                 | 74,25 MHz  | 16:9 |
| 1080 I 50 Hz 16:9           | 1920     | 1080           | 50 Hz                 | 74,25 MHz  | 16:9 |
| 720 P 50 Hz 16:9            | 1280     | 720            | 50 Hz                 | 74,25 MHz  | 16:9 |
| 720 P 59.94/60 Hz           | 1280     | 720            | 60 Hz                 | 74,25 MHz  | 16:9 |
| 576 I 50 Hz 4:3             | 720      | 576            | 50 Hz                 | 13,5 MHz   | 4:3  |
| 576 I 50 Hz 16:9            | 720      | 576            | 50 Hz                 | 13,5 MHz   | 16:9 |
| 480 I 59.94/60 Hz           | 720      | 480            | 60 Hz                 | 13,5 MHz   | 4:3  |
| 576 P 50 Hz 4:3             | 720      | 576            | 50 Hz                 | 27 MHz     | 4:3  |
| 576 P 50 Hz 16:9            | 720      | 576            | 50 Hz                 | 27 MHz     | 16:9 |
| 480 P 59.94/60 Hz           | 720      | 480            | 60 Hz                 | 27 MHz     | 16:9 |
| 480 P 59.94/60 Hz           | 720      | 480            | 60 Hz                 | 27 MHz     | 4:3  |

# 8. Vệ sinh và khắc phục sự cố

## 8.1. Vệ sinh

#### Thận trọng khi sử dụng màn hình

- Không đưa tay, mặt hoặc đồ vật gần với các lỗ thông gió trên màn hình. Mặt trên màn hình thường rất nóng do nhiệt độ cao của khí thải đang thoát ra qua các lỗ thông gió. Bạn có thể bị bỏng hoặc thương tích cá nhân nếu đưa bất kỳ bộ phận cơ thể nào gần với các lỗ thông gió. Đặt bất kỳ vật thể nào gần đỉnh màn hình cũng có thể dẫn đến thiệt hại do nhiệt đối với vật thể đó cũng như chính màn hình.
- Đảm bảo ngắt kết nối mọi loại cáp trước khi di chuyển màn hình. Di chuyển màn hình có gắn cáp có thể làm hỏng cáp và vì vậy gây ra hỏa hoạn hoặc điện giật.
- Ngắt kết nối phích cắm điện khỏi ổ cắm trên tường để phòng ngừa an toàn trước khi thực hiện mọi loại quy trình vệ sinh hoặc bảo trì.

#### Hướng dẫn vệ sinh mặt trước

- Mặt trước màn hình đã được xử lý đặc biệt. Chỉ lau nhẹ bề mặt bằng khăn lau hoặc vải mềm có xơ.
- Nếu bề mặt bị bẩn, hãy ngâm khăn mềm không xơ vào dung dịch tẩy rửa nhẹ. Vắt khăn để loại bỏ chất lỏng dư thừa. Lau bề mặt màn hình để loại bỏ bụi bẩn. Sau đó, sử dụng khăn khô cùng loại để lau khô.
- Không làm trầy xước hoặc chạm vào bề mặt màn hình bằng ngón tay hoặc bất kỳ vật cứng nào.
- Không dùng các chất dễ bay hơi như thuốc xịt, dung môi và chất pha loãng.

#### Hướng vệ sinh vỏ màn hình

- Nếu vỏ màn hình bị dơ, hãy lau nó bằng vải khô mềm.
- Nếu vỏ màn hình cực kỳ dơ, hãy ngâm khăn không xơ vào dung dịch tẩy rửa nhẹ. Vắt khăn để loại bỏ càng nhiều độ ẩm càng tốt. Lau vỏ màn hình. Sử dụng một khăn khô khác để lau cho đến khi bề mặt khô.
- Không để bất kỳ nước hoặc chất tẩy rửa nào tiếp xúc với bề mặt màn hình. Nếu nước hoặc hơi ẩm lọt vào bên trong màn hình, có thể xảy ra sự cố về điện và điện giật.
- Không cào hoặc đập vào vỏ màn hình bằng các ngón tay hoặc bất kỳ loại vật cứng nào.
- Không sử dụng các chất dễ bay hơi như thuốc xịt, dung môi và chất pha loãng để lau vỏ màn hình.
- Không đặt bất cứ thứ gì làm bằng cao su hoặc nhựa PVC gần vỏ màn hình trong thời gian dài.

# 8.2. Khắc phục sự cố

| Triệu chứng                                                                    | Nguyên nhân có thể                                                                                                    | Cách khắc phục                                                                                                    |  |  |
|--------------------------------------------------------------------------------|----------------------------------------------------------------------------------------------------|----------------------------------------------------------------------------------------------------|--|--|
| Không hiển thị hình ảnh                                                        | <ol> <li>Dây nguồn bị ngắt kết<br/>nối.</li> <li>Chưa bật công tắc<br/>nguồn chính ở mặt<br/>sau màn hình.</li> <li>Nguồn tín hiệu vào<br/>được chọn không có<br/>kết nối.</li> <li>Màn hình ở chế độ<br/>chờ.</li> </ol> | <ol> <li>Cắm dây nguồn vào.</li> <li>Đảm bảo đã bật nút nguồn.</li> <li>Thực hiện kết nối tín hiệu với màn<br/>hình.</li> </ol>                                                                                                    |  |  |
| Hiển thị hiện tượng nhiễu<br>trên màn hình hoặc nghe<br>thấy tiếng ồn âm thanh | Nguyên nhân do các thiết<br>bị điện hoặc đèn huỳnh<br>quang xung quanh.                                                                                                    | Di chuyển màn hình sang vị trí khác để<br>xem hiện tượng nhiễu có giảm không.                                                                                                    |  |  |
| Màu sắc bất thường                                                             | Cáp tín hiệu chưa được<br>kết nối đúng cách.                                                                                                    | Đảm bảo đã cắm chặt cáp tín hiệu vào<br>mặt sau màn hình.                                                                                                    |  |  |
| Hình ảnh bị biến dạng<br>với các mẫu bất thường                                | <ol> <li>Cáp tín hiệu chưa<br/>được kết nối đúng<br/>cách.</li> <li>Tín hiệu đầu vào nằm<br/>ngoài khả năng hoạt<br/>động của màn hình.</li> </ol>                                                                        | <ol> <li>Đảm bảo đã cắm chặt cáp tín hiệu.</li> <li>Kiểm tra nguồn tín hiệu video để<br/>xem nó có nằm ngoài phạm vi hoạt<br/>động của màn hình không. Hãy<br/>kiểm tra thông số kỹ thuật của nó<br/>với phần thông số kỹ thuật của màn<br/>hình này.</li> </ol> |  |  |
| Có thể âm thanh nhưng<br>không có hình ảnh                                     | Cáp tín hiệu nguồn chưa<br>được kết nối đúng cách.                                                                                                    | Đảm bảo cả đầu vào video và đầu vào<br>âm thanh đều được kết nối đúng cách.                                                                                                    |  |  |
| Có thể nhìn thấy hình<br>ảnh nhưng không nghe<br>âm thanh                      | <ol> <li>Cáp tín hiệu nguồn<br/>chưa được kết nối<br/>đúng cách.</li> <li>Âm lượng được giảm<br/>hết cỡ.</li> <li>{Tắt âm} đã bật.</li> <li>Chưa kết nối loa<br/>ngoài.</li> </ol>                                        | <ol> <li>Đảm bảo cả đầu vào video và đầu vào âm thanh đều được kết nối đúng cách.</li> <li>Nhấn nút [+] hoặc [-] để nghe âm thanh.</li> <li>Chuyển sang TÅT ÂM bằng nút [•\$].</li> <li>Kết nối các loa ngoài và điều chỉnh âm lượng ở mức phù hợp.</li> </ol>   |  |  |
| Một số phần hình ảnh<br>không sáng lên                                         | Một số pixel màn hình bị<br>tắt.                                                                                                    | Màn hình này được thiết kế bằng trình<br>độ công nghệ có độ chính xác cực cao,<br>nhưng đôi khi một số điểm ảnh trên<br>màn hình có thể không hiển thị. Đây<br>không phải là lỗi.                                                                                |  |  |

| Hình ảnh sau vẫn có thể<br>được nhìn thấy trên màn<br>hình sau khi màn hình<br>tắt. (Ví dụ về các hình<br>ảnh tĩnh bao gồm logo,<br>trò chơi video, hình ảnh<br>máy tính và hình ảnh<br>hiển thị ở chế độ bình<br>thường 4:3) | Hình ảnh tĩnh sẽ hiển thị<br>trong một thời gian dài | Đừng để hình ảnh tĩnh hiển thị trong<br>một thời gian dài vì điều này có thể tạo<br>ra "ảnh ảo" tồn tại vĩnh viễn trên màn<br>hình. |
|----------------------------------------------------------------------------------------------------|------------------------------------------------------|----------------------------------------------------------------------------------------------------|
|----------------------------------------------------------------------------------------------------|------------------------------------------------------|----------------------------------------------------------------------------------------------------|

# 9. Thông số kỹ thuật

## Hiển thị:

| Muc                           | Thông số kỹ thuật                       |                                       |  |
|-------------------------------|-----------------------------------------|---------------------------------------|--|
| Mục                           | 32X8050                                 | 43X8050                               |  |
| Cơ màn hình (Vùng hoạt động)  | 31,5 inch                               | 42,5 inch                             |  |
| Tỉ lệ khung hình              | 16:9                                    | 16:9                                  |  |
| Số lượng điểm ảnh             | 1920 (Ngang) x 1080 (Dọc)               | 3840 (Ngang) x 2160 (Dọc)             |  |
| Khoảng cách giữa các điểm ảnh | 0,36375 (Ngang) x 0,36375<br>(Dọc) [mm] | 0,2451 (Ngang) x 0,2451<br>(Dọc) [mm] |  |
| Màu sắc có thể hiển thị       | 8 bit + 16,7 triệu màu                  | 1.07B (8 bit+FRC)                     |  |
| Độ sáng (chuẩn)               | 400 cd/m <sup>2</sup>                   | 400 cd/m <sup>2</sup>                 |  |
| Độ tương phản (chuẩn)         | 1200:1                                  | 1200:1                                |  |
| Góc xem                       | 178 độ                                  | 178 độ                                |  |

## Thông số chung:

| Мџс                                                | Thông số kỹ thuật      |                         |  |
|----------------------------------------------------|------------------------|-------------------------|--|
|                                                    | 32X8050                | 43X8050                 |  |
| Bộ nhớ trong                                       | 8GB eMMC               | 8GB eMMC                |  |
| Nguồn điện                                         | 100 - 240V~, 50 - 60Hz | 100 - 240V~, 50 - 60Hz  |  |
| Mức tiêu thụ điện (chuẩn)                          | 60 W                   | 90 W                    |  |
| Mức tiêu thụ điện (tối đa)                         | 80 W                   | 115 W                   |  |
| Mức tiêu thụ điện (Chế độ chờ & Tắt)               | <0,5 W                 | <0,5 W                  |  |
| Kích thước (Không có giá đỡ)<br>[Rộng x Cao x Dày] | 726,5 x 425,4 x 63,6mm | 968,2 x 559,4 x 59,9 mm |  |

## Điều kiện môi trường:

| Мџс      |                     | Thông số kỹ thuật                             |
|----------|---------------------|-----------------------------------------------|
| Nhiệt độ | Hoạt động           | 5 ~ 40°C                                      |
|          | Bảo quản            | -20 ~ 60°C                                    |
| Độ ẩm    | Hoạt động           | Độ ẩm thương đối 20 ~ 80% (Không<br>ngưng tụ) |
|          | Bảo quản            | Độ ẩm thương đối 10 ~ 90% (Không<br>ngưng tụ) |
| Độ cao   | Hoạt động           | 0 ~ 3.000 m                                   |
|          | Bảo quản/Vận chuyển | 0 ~ 9.000 m                                   |

#### Loa trong:

| Мџс            | Thông số kỹ thuật |                 |  |
|----------------|-------------------|-----------------|--|
|                | 32X8050           | 43X8050         |  |
| Số lượng loa   | 2                 | 2               |  |
| Đầu vào        | 2 đầu vào 5 W     | 2 đầu vào 8 W   |  |
| Trở kháng      | 8 Ω               | 8 Ω             |  |
| Đáp ứng tần số | 160 Hz ~ 13 KHz   | 160 Hz ~ 13 KHz |  |

2019 © Bảo lưu mọi bản quyền.

Chúng tôi có thể thay đổi các thông số kỹ thuật mà không cần thông báo trước.

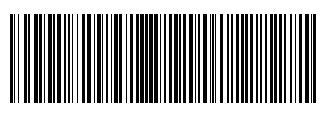

Q41G32M161555A